# Get Started with Enterprise Tier

Follow up below instructions to get started with Enterprise Tier in Azure Spring Cloud. Table of content is listed as below.

- Pre-requisite
- Provision Service Instance
- Create and Configure apps
- Use Application Configuration Service
- Use Service Registry
- Deploy Apps
- Real-time app log streaming
- Monitor Apps with Application Insights
- Clean up resources

## Pre-prequisite

- You'll need an Azure subscription before you begin. If you don't have one, create an account. For more information, see Marketplace for Enterprise tiers.
- Install the Azure CLI version 2.0.67 or higher
- Install the preview version of Azure Spring Cloud extension for Enterprise tier with command:

```
az extension remove -n spring-cloud
az extension add -s
https://ascprivatecli.blob.core.windows.net/enterprise/spring_cloud-2.7.0a1-
py3-none-any.whl -y
```

## **Provision Service Instance**

- 1. Open the Azure portal.
- 2. From the top search box, search for Azure Spring Cloud.
- 3. Select Azure Spring Cloud from the results.

| = | Microsoft Azure (Preview) | 👸 Report a bug |                | Azure Spring Cloud                                                                                                    |                                                                                                    | ×       |
|---|---------------------------|----------------|----------------|----------------------------------------------------------------------------------------------------|----------------------------------------------------------------------------------------------------|---------|
|   |                           |                | Azure services | Services See al<br>Azure Spring Cloud<br>Azure Active Directory<br>Caure Cosmos DB<br>Zure Database for MySQL servers<br>CloudAMQP<br>CloudMonix<br>Azure Databricks<br>Azure Databricks<br>Azure Lighthouse<br>Azure Lighthouse<br>Azure Active Directory<br>CloudMonix<br>Azure Active Directory<br>CloudMonix<br>Azure Active Directory<br>CloudMonix<br>Azure Active Directory<br>Azure Active Directory<br>CloudMonix<br>Azure Active Directory<br>CloudMonix<br>Azure Active Directory<br>Azure Active Directory<br>Azure Active Directory<br>Azure Active Directory<br>Azure Active Directory<br>CloudMonix<br>CloudMonix<br>Azure Active Directory<br>Azure Active Directory<br>Azure Active Directory<br>Azure Active Directory<br>Azure Active Directory<br>CloudMonix<br>Azure Active Directory<br>Azure Active Directory<br>Azure Active Dir | Marketplace Azure Spring Cloud Documentation Introduction to Azure Spring Cloud   Microsoft Docs Azure Spring Cloud   Microsoft Docs Azure Spring Cloud   Microsoft Docs Quickstart - Deploy your first Azure Spring Cloud Resource Groups No results were found. | See all |
|   |                           |                | Navigate       | Resources                                                                                                    |                                                                                                    |         |

4. On the Azure Spring Cloud page, click + Create.

| Home >                                                                                                    |
|----------------------------------------------------------------------------------------------------|
| Azure Spring Cloud ☆ …<br>Microsoft (microsoft.onmicrosoft.com)                                                          |
| 🕂 Create 🐼 Manage view 🗸 🖒 Refresh 🞍 Export to CSV 😚 Open query 🛛 🖉 Assign tags 🛛 ♡ Feedback                             |
| Filter for any field       Subscription == all       Resource group == all       Location == all $+_{\nabla}$ Add filter |

5. Go to the Azure Spring Cloud Create page. In Pricing option, click Change and choose Enterprise tier.

| Home ><br>Azure Spring Cloud …                                                                                                    |                                                                                              | Choose your pricing tier              |                          |                          |                                                          |
|----------------------------------------------------------------------------------------------------|----------------------------------------------------------------------------------------------|---------------------------------------|--------------------------|--------------------------|----------------------------------------------------------|
| Create                                                                                                    |                                                                                              | Pricing tier                          | O Basic                  | ◯ Standard               | Enterprise                                               |
| Basics VMware Tanzu settings D                                                                                                    | iagnostic settings Application Insights Networking Tags Review and create                    |                                       | For individual dev/test  | For production workloads | For production workloads with<br>VMware Tanzu components |
| Azure Spring Cloud provides managed infr<br>monitor and operate your Spring Boot app                                                                                                    | astructure and application lifecycle management, with built-in capabilities to<br>lications. |                                       |                          |                          |                                                          |
| Project Details                                                                                                    |                                                                                              | reatures                              |                          |                          |                                                          |
| Select the subscription to manage deploye<br>manage all your resources.                                                                                                    | d resources and costs. Use resource groups like folders to organize and                      | Included vCPU and memory              | 2 vCPU, 4 Gi             | 8 VCPU, 16 Gi            | 16 VCPU, 32 Gi                                           |
| Subscription * 💿                                                                                                    | Azure Spring Cloud Prod Test v3 - TTL = 1 Days                                               | Max app instances                     | 25                       | 500                      | 500                                                      |
| Resource group * ①                                                                                                    | enterprise-test V                                                                            | Spring Support ①                      |                          | -                        | ~                                                        |
|                                                                                                    | Create new                                                                                   | VMware Tanzu components ①             |                          |                          | ~                                                        |
| Service Details                                                                                                    |                                                                                              | SLA                                   | -                        | 99.9%                    | 99.9%                                                    |
| Name * 🕡                                                                                                    | spring-cloud-enterprise                                                                      | Custom domains                        |                          | ~                        | Coming soon                                              |
| Region * 🕕                                                                                                    | East US 2 EUAP                                                                               | VNET integration                      |                          | ~                        | ~                                                        |
| Pricing * ①                                                                                                    | Enterprise tier                                                                              | Blue/Green deployment                 |                          | ~                        | Comina soon                                              |
|                                                                                                    | Change                                                                                       | Pricing                               |                          |                          |                                                          |
| Enterprise tier is in Preview                                                                                                    |                                                                                              | Estimated Price / month ①             | 0.00 USD + Overage costs | 0.00 USD + Overage costs | Free for private preview                                 |
| Terms Served the server of the server of the |                                                                                              | View pricing details for more informa | tion d'                  |                          |                                                          |
| Review and create                                                                                                    | < Previous Next : VMware Tanzu settings > Download a template for automation                 | Select                                |                          |                          |                                                          |

Check **Terms** checkbox to agree all legal terms and privacy statements of Enterprise tier offering in Azure Marketplace.

Terms

By selecting the checkbox and clicking "Create", I (a) agree to the legal terms and privacy statement(s) associated with the Marketplace offering(s) listed above; (b) authorize Microsoft to bill my current payment method for the fees associated with the offering(s), with the same billing frequency as my Azure subscription; and (c) agree that Microsoft may share my contact, usage and transactional information with the provider(s) of the offering(s) for support, billing and other transactional activities. Microsoft does not provide rights for third-party offerings. See the Azure Marketplace Terms for additional details.

6. Click **Next: VMware Tanzu settings** button at the bottom right of the page to configure VMware Tanzu components.

#### NOTE

By default, Service Registry and Application Configuration Service is enabled. Suggest to keep the default value. Service Registry and Application Configuration Service cannot be enabled after service instance is provisioned in the current phase.

| Basics VMware Tanzu settin           | gs Diagnostic settings Application Insights Networking Tags Review and create      |
|--------------------------------------|------------------------------------------------------------------------------------|
| Spring Support                       |                                                                                    |
| 24×7 support for the Spring Ecosy    | stem from VMware.                                                                  |
| Include Spring Support               | Yes                                                                                |
| Build Service                        |                                                                                    |
| Executes reproducible container b    | uilds and keeps images up-to-date using kpack, a Cloud Native Buildpacks Platform. |
| Enable Build Service                 | Yes                                                                                |
| Allocated Resources (i)              | 2 vCPU, 4 Gi                                                                       |
| Service Registry                     |                                                                                    |
| Provides a highly available registry | for your services to dynamically discover and call other services.                 |
| Enable Service Registry              |                                                                                    |
| Allocated Resources (i)              | 1 vCPU, 2 Gi                                                                       |
| Application Configuration Sor        | ico.                                                                               |
| Provides centralized configuration   | with Git integration.                                                              |
| Enable Application Configuration     | Service 🔽                                                                          |
|                                      | 1 vCPU, 2 Gi                                                                       |
| Anotated Resources                   |                                                                                    |
|                                      |                                                                                    |
|                                      |                                                                                    |
|                                      |                                                                                    |
|                                      |                                                                                    |
|                                      |                                                                                    |
|                                      |                                                                                    |
|                                      |                                                                                    |
|                                      |                                                                                    |

- 7. On the Application Insights tab, check **Enable Application Insights** checkbox. Application Insights can also be enabled after service instance is provisioned.
  - Choose an existing Application Insights instance or create a new Application Insights instance.

Next : Diagnostic settings >

Download a template for automation

• Give a **Sampling Rate** with range 0-100 or use default value 10.

< Previous : Basics

Note

**Review and create** 

- Please take note of the instance name of Application Insights, which is not shown in portal after provisioning.
- You will pay for the usage from the instance of Application Insights integrated with Azure Spring Cloud. Check more details about Application Insights pricing information at Manage usage and costs for Application Insights.

| Home >                                     | Azure Spring Cloud >                                                                                                    |                     |                      |            |      |                   |  |  |
|--------------------------------------------|----------------------------------------------------------------------------------------------------|---------------------|----------------------|------------|------|-------------------|--|--|
| Azure<br>Create                            | e Spring Cloud                                                                                                    |                     |                      |            |      |                   |  |  |
| Basics                                     | VMware Tanzu settings                                                                                                    | Diagnostic settings | Application Insights | Networking | Tags | Review and create |  |  |
| Applicat<br>perform<br>how the<br>data use | Application Insights is the equivalent of call stacks for modern cloud and microservices architectures, with a simple<br>performance profiler thrown in. The application map view aggregates many transactions to show a topological view of<br>how the systems interact, and what the average performance and error rates are. Your bill is based on the amount of<br>data used by Application Insights and your data retention settings. |                     |                      |            |      |                   |  |  |
| Applicat                                   | ion Insights pricing 🗗                                                                                                    |                     |                      |            |      |                   |  |  |
| Enable A                                   | Application Insights                                                                                                    | $\checkmark$        |                      |            |      |                   |  |  |
| Applicat                                   | ion Insights                                                                                                    | (New) insight-ent   | erprise-test         |            | ```  | ~                 |  |  |
|                                            |                                                                                                    | Create new          |                      |            |      |                   |  |  |
| Samplin                                    | Sampling Rate * 99.5 🗸                                                                                                    |                     |                      |            |      |                   |  |  |
|                                            |                                                                                                    |                     |                      |            |      | %                 |  |  |
|                                            |                                                                                                    |                     |                      |            |      |                   |  |  |
|                                            |                                                                                                    |                     |                      |            |      |                   |  |  |
|                                            |                                                                                                    |                     |                      |            |      |                   |  |  |

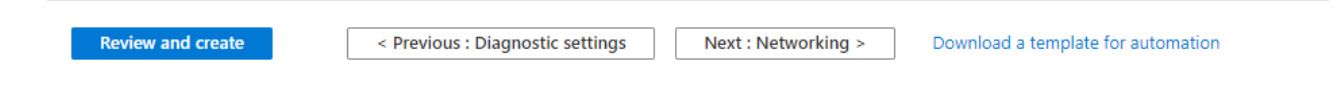

8. Click **Review and create** button at the bottom left of the page. After validation is completed successfully, click **Create** button to start provisioning service instance.

Home > Create a resource > Marketplace > Azure Spring Cloud > Azure Spring Cloud Create Basics VMware Tanzu settings Diagnostic settings Application Insights Networking Review and create Tags Product details Azure Spring Cloud Pricing \* (i) by Microsoft Enterprise tier Terms of use ♂ | Privacy policy ♂ 16 vCPUs, 32 Gi included (12 vCPUs, 24 Gi remaining) Change Terms By clicking "Create", I (a) agree to the legal terms and privacy statement(s) associated with the Marketplace offering(s) listed above; (b) authorize Microsoft to bill my current payment method for the fees associated with the offering(s), with the same billing frequency as my Azure subscription; and (c) agree that Microsoft may share my contact, usage and transactional information with the provider(s) of the offering(s) for support, billing and other transactional activities. Microsoft does not provide rights for third-party offerings. For additional details see Azure Marketplace Terms. 🗗 Basics Service Name spring-cloud-enterprise Subscription Azure Spring Cloud Prod Test v3 - TTL = 1 Days Resource group enterprise-test Region East US 2 EUAP VMware Tanzu components Include Spring Support Yes Enable Build Service Yes (Allocated 2 vCPU, 4 Gi) Enable Service Registry Yes (Allocated 1 vCPU, 2 Gi) Enable Application Configuration Service Yes (Allocated 1 vCPU, 2 Gi) Monitoring Enable logs Ves Log Analytics workspace (New) DefaultWorkspace-enterprise-test Enable Application Insights Yes Application Insights insight20210524

Create

< Previous : Tags

Next >

Download a template for automation

9. It takes about 5 minutes to finish the resource provisioning.

## Create and Configure Apps

Create apps on Azure Spring Cloud

1. If you didn't run the following commands in the previous quickstarts, set the CLI defaults.

```
az configure --defaults group=<resource group name> spring-cloud=<service
name>
```

2. Create the 2 core microservices for PetClinic: API gateway and customers-service.

```
az spring-cloud app create --name api-gateway --instance-count 1 --memory
2Gi --assign-endpoint
az spring-cloud app create --name customers-service --instance-count 1 --
memory 2Gi
```

## Use Application Configuration Service

#### Precondition

Application Configuration Service should be enabled when service instance is provisioned. It cannot be enabled after provisioning.

1. Open **Application Configuration Service** blade to see the **Overview** tab, which shows the running state and resources allocated to Application Configuration Service.

| so Taras Spring Cloud   O Directory Microsoft  |                               |                  |            |                 |  |  |  |
|------------------------------------------------|-------------------------------|------------------|------------|-----------------|--|--|--|
| <i>P</i> Search (CMI+ <i>j</i> ) ≪ (C) Refresh |                               |                  |            |                 |  |  |  |
| Overview                                       | Overview Settings App binding |                  |            |                 |  |  |  |
| Activity log                                   | Provisioning state            | Running instance | Total vCPU | Total Memory/Gi |  |  |  |
| <ul> <li>Tags</li> </ul>                       | Succeeded                     | 2/2              | 1          | 2               |  |  |  |
| Diagnose and solve problems                    |                               |                  |            |                 |  |  |  |
| Settings                                       |                               |                  |            |                 |  |  |  |
| 🙏 Apps                                         |                               |                  |            |                 |  |  |  |
| 2 Networking                                   |                               |                  |            |                 |  |  |  |
| 🐲 Properties                                   |                               |                  |            |                 |  |  |  |
| 🔒 Locks                                        |                               |                  |            |                 |  |  |  |
| VMware Tanzu components                        |                               |                  |            |                 |  |  |  |
| 📥 Build Service                                |                               |                  |            |                 |  |  |  |
| Service Registry                               |                               |                  |            |                 |  |  |  |
| 🕏 Application Configuration Service            |                               |                  |            |                 |  |  |  |

- 2. Open Settings blade, and add a new entry with below information in Repositories section.
  - Name: default
  - Patterns: api-gateway, customers-service
  - URI: https://github.com/leonard520/spring-petclinic-microservices-config
  - Label: master
- 3. Click **Validate** button to validate access to the target URI. After validation is completed successfully, click **Apply** button to update configuration settings.

| 👷 [] Application Configuration Service |                                      |                                                                                         |                                                                   |         |                    |                | × |  |  |
|----------------------------------------|--------------------------------------|-----------------------------------------------------------------------------------------|-------------------------------------------------------------------|---------|--------------------|----------------|---|--|--|
| P Search (Ctrl+/) «                    | < 🗘 Refresh                          |                                                                                         |                                                                   |         |                    |                |   |  |  |
| Cverview                               | Overview Settings App binding        |                                                                                         |                                                                   |         |                    |                |   |  |  |
| Activity log                           |                                      |                                                                                         |                                                                   |         |                    |                |   |  |  |
| Access control (IAM)                   | Valuate [] Apply X bacard N Reset    |                                                                                         |                                                                   |         |                    |                |   |  |  |
| 🔷 Tags                                 | Complete the following form to confi | Implete the following form to configure settings for Application Configuration Service. |                                                                   |         |                    |                |   |  |  |
| Diagnose and solve problems            | Repositories                         |                                                                                         |                                                                   |         |                    |                |   |  |  |
| Settings                               | Name 🛈                               | Patterns 💿                                                                              | URI ①                                                             | Label ① | Search Path 🔘      | Authentication |   |  |  |
| 🙏 Apps                                 | default                              | api-gateway,customers-service 🗸                                                         | https://github.com/leonard520/spring-petclinic-microservices-conf | master  | path1, path2, etc. | Public         |   |  |  |
| Retworking                             |                                      | {application}, (application}/(profile), etc.                                            |                                                                   |         | path1, path2, etc. |                |   |  |  |
| 😂 Properties                           |                                      |                                                                                         |                                                                   |         |                    |                |   |  |  |
| 🔒 Locks                                |                                      |                                                                                         |                                                                   |         |                    |                |   |  |  |
| VMware Tanzu components                |                                      |                                                                                         |                                                                   |         |                    |                |   |  |  |
| 📥 Build Service                        |                                      |                                                                                         |                                                                   |         |                    |                |   |  |  |
| III, Service Registry                  |                                      |                                                                                         |                                                                   |         |                    |                |   |  |  |
| 5 Application Configuration Service    |                                      |                                                                                         |                                                                   |         |                    |                |   |  |  |

- 4. Open **App binding** tab to bind/unbind app to the Application Configuration Service.
  - a. Click **Bind app** button and choose one app in the dropdown. Click **Apply** button to bind.

| Azure Spring Cloud                   | ication Configuration Service |
|--------------------------------------|-------------------------------|
|                                      | 🕐 Refresh                     |
| 🚱 Overview                           | Overview Settings App binding |
| Activity log                         | Sind ann                      |
| Access control (IAM)                 |                               |
| Tags                                 | At Bind app                   |
| Diagnose and solve problems          | Nc App name                   |
| Settings                             | api-gateway                   |
| 🙏 Apps                               | customers-service             |
| Retworking                           |                               |
| 😂 Properties                         |                               |
| 🔒 Locks                              |                               |
| VMware Tanzu components              |                               |
| 📥 Build Service                      |                               |
| III, Service Registry                |                               |
| Application Configuration<br>Service |                               |

b. The list shows the bound apps with Application Configuration Service:

| Azure Spring Cloud Optication: Microsoft                      |                               |  |  |  |  |  |  |
|---------------------------------------------------------------|-------------------------------|--|--|--|--|--|--|
| ₽ Search (Ctrl+/) «                                           | C Refresh                     |  |  |  |  |  |  |
| 🛃 Overview                                                    | Overview Settings App binding |  |  |  |  |  |  |
| Activity log Access control (IAM)                             | S Bind app S Unbind app       |  |  |  |  |  |  |
| <ul> <li>Tags</li> <li>Diagnose and solve problems</li> </ul> | api-gateway                   |  |  |  |  |  |  |
| Settings                                                      | customers-service             |  |  |  |  |  |  |
| 👶 Apps                                                        |                               |  |  |  |  |  |  |
| Networking                                                    |                               |  |  |  |  |  |  |
| 😂 Properties                                                  |                               |  |  |  |  |  |  |
| 🔒 Locks                                                       |                               |  |  |  |  |  |  |
| VMware Tanzu components                                       |                               |  |  |  |  |  |  |
| 📥 Build Service                                               |                               |  |  |  |  |  |  |
| 👪 Service Registry                                            |                               |  |  |  |  |  |  |
| 🌧 Application Configuration Service                           |                               |  |  |  |  |  |  |

- 5. Go to **Apps** blade and choose the pattern(s) to be used by the apps.
  - a. Open **Apps** blade to list all the apps.

| Home > MicrosoftAppPlatform >     |                                   |                    |                  |  |  |  |
|-----------------------------------|-----------------------------------|--------------------|------------------|--|--|--|
| Azure Spring Cloud                | <br>rosoft                        |                    |                  |  |  |  |
|                                   | + Create App 🕐 Refresh 🗢 Feedback |                    |                  |  |  |  |
| 🛃 Overview                        | Filter by app name                |                    |                  |  |  |  |
| Activity log                      | 2 items                           |                    |                  |  |  |  |
| Access control (IAM)              | Name                              | Provisioning state | Running instance |  |  |  |
| 🗳 Tags                            | api-gateway                       | Succeeded          | 1/1              |  |  |  |
| Diagnose and solve problems       | customers-service                 | Succeeded          | 1/1              |  |  |  |
| Settings                          |                                   |                    |                  |  |  |  |
| 🙏 Apps                            |                                   |                    |                  |  |  |  |
| Networking                        |                                   |                    |                  |  |  |  |
| 😂 Properties                      |                                   |                    |                  |  |  |  |
| 🔒 Locks                           |                                   |                    |                  |  |  |  |
| VMware Tanzu components           |                                   |                    |                  |  |  |  |
| 📥 Build Service                   |                                   |                    |                  |  |  |  |
| Service Registry                  |                                   |                    |                  |  |  |  |
| Application Configuration Service |                                   |                    |                  |  |  |  |

b. Click api-gateway.

c. Open **Configuration** menu and **General settings** tab. Under **Config file patterns** property, choose one or more patterns from the dropdown list. Click **Save** button to save the changes.

| Home $>$ Microsoft.AppPlatform $>$ $1_{-1}$ $>$ $>$ api-gateway |                          |                                   |  |  |  |  |  |
|-----------------------------------------------------------------|--------------------------|-----------------------------------|--|--|--|--|--|
| api-gateway   Configuration                                     |                          |                                   |  |  |  |  |  |
| 🔎 Search (Ctrl+/) « 🔚 Save 🖒 Refresh                            |                          |                                   |  |  |  |  |  |
| R Overview                                                      | General settings Enviror | nment variables Temporary storage |  |  |  |  |  |
| Settings                                                        | Config file patterns     | api-gateway 🗸                     |  |  |  |  |  |
| ∃                                                               |                          |                                   |  |  |  |  |  |
| Configuration                                                   |                          |                                   |  |  |  |  |  |
| 🗹 Scale up                                                      |                          | api-gateway                       |  |  |  |  |  |
| 🗹 Scale out                                                     |                          | customers-service                 |  |  |  |  |  |

d. Apply step b & c to **customers-service** and choose the pattern **customers-service**.

## Use Service Registry

#### Precondition

Service Registry should be enabled when service instance is provisioned. It cannot be enabled after provisioning.

1. Open **Service Registry** blade to see the **Overview** tab, which shows the running state and resources allocated to Service Registry.

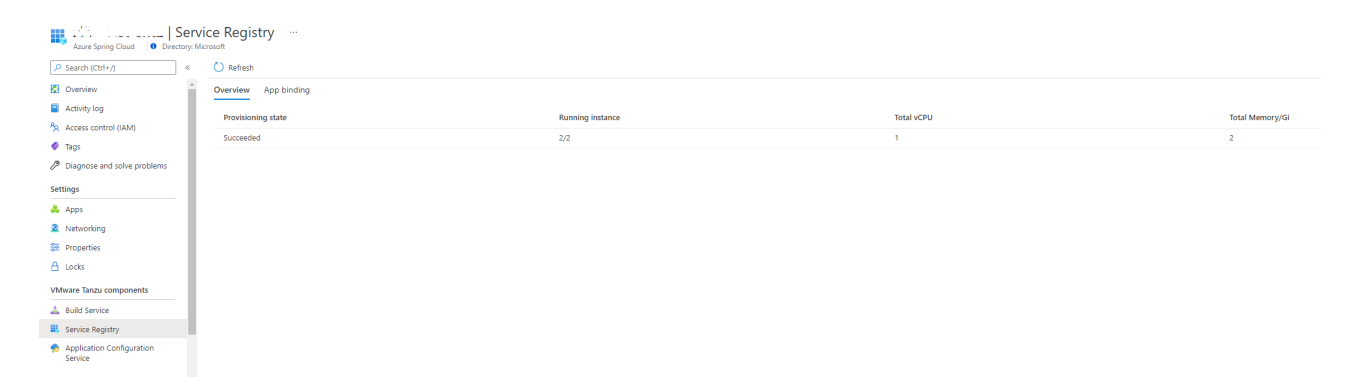

2. Open App binding tab to bind/unbind app to the Service Registry.

a. Click **Bind app** button and choose one app in the dropdown. Click **Apply** button to bind.

| Azure Spring Cloud Directory: Mi     | ice Registry            |
|--------------------------------------|-------------------------|
|                                      | 🕐 Refresh               |
| 🚱 Overview                           | Overview App binding    |
| Activity log                         |                         |
| Access control (IAM)                 | B Bind app & Onbind app |
| 🔷 Tags                               | Ar Bind app             |
| Diagnose and solve problems          | Nc App name             |
| Settings                             | api-gateway             |
| 👶 Apps                               | customers-service       |
| 2 Networking                         |                         |
| 🔁 Properties                         |                         |
| 🔒 Locks                              |                         |
| VMware Tanzu components              |                         |
| 📥 Build Service                      |                         |
| Service Registry                     |                         |
| Application Configuration<br>Service |                         |

b. The list shows the bound apps with Service Registry:

| Azure Spring Cloud                   | vice Registry        |
|--------------------------------------|----------------------|
| P Search (Ctrl+/) ≪                  | 🖒 Refresh            |
| 🚱 Overview 🔺                         | Overview App binding |
| Activity log                         | Sind app             |
| Access control (IAM)                 |                      |
| 🔷 Tags                               | App name             |
| Diagnose and solve problems          | api-gateway          |
| Settings                             | customers-service    |
| 👶 Apps                               |                      |
| Networking                           |                      |
| 😤 Properties                         |                      |
| 🔒 Locks                              |                      |
| VMware Tanzu components              |                      |
| 📥 Build Service                      |                      |
| Service Registry                     |                      |
| Application Configuration<br>Service |                      |

**Deploy Apps** 

#### all.md

#### Build the microservices apps locally

1. Clone the sample app repository to your Azure Cloud account. Change the directory, and build the project.

```
git clone -b xiading/enterprise https://github.com/leonard520/spring-
petclinic-microservices.git
cd spring-petclinic-microservices
mvn clean package -DskipTests
```

Compiling the project takes 5 - 10 minutes. Once compilation is completed, you will have individual JAR files for each service in their respective folders.

```
Please DON'T include `spring-cloud-starter-config` in the app's pom.xml
<dependency>
<groupId>org.springframework.cloud </groupId>
<artifactId>spring-cloud-starter-config</artifactId>
</dependency>
```

2. Deploy the JAR files built in the previous step.

```
az spring-cloud app deploy --name api-gateway --artifact-path spring-
petclinic-api-gateway/target/spring-petclinic-api-gateway-2.3.6.jar
az spring-cloud app deploy --name customers-service --artifact-path spring-
petclinic-customers-service/target/spring-petclinic-customers-service-
2.3.6.jar
```

3. Query app status after deployments with the following command.

```
az spring-cloud app list -o table
```

Name Location ResourceGroup Public Url Production Deployment Provisioning State CPU Memory Running Instance Registered Instance Persistent Storage Bind Service Registry Bind Application Configuration Service -----\_ \_ \_ \_ \_ \_ \_ \_ \_ \_ \_ eastus <resource group> https://<service name>api-gateway default api-gateway.asc-test.net 2Gi 1/1Succeeded 1 1/1

| -                 | True    |                                                                            | True   |     |     |      |
|-------------------|---------|----------------------------------------------------------------------------|--------|-----|-----|------|
| customers-service | eastus  | <resource< td=""><td>group&gt;</td><td></td><td></td><td></td></resource<> | group> |     |     |      |
| default           | Succeed | ded                                                                        | 1      | 2Gi | 1/1 |      |
| 1/1               | -       |                                                                            | True   |     |     | True |
|                   |         |                                                                            |        |     |     |      |

#### Verify the microservices

Access the app gateway and customers service from browser with the **Public Url** shown above, in the format of https://<service name>-api-gateway.azuremicroservices.io.

| https://p-api-gateway.azuremicroservices | .io/#!/owners         |             |            | 50           |
|------------------------------------------|-----------------------|-------------|------------|--------------|
| 💋 spring 🥏                               | )                     |             |            |              |
| Owners                                   |                       |             | Q ALL      |              |
| Search Filter                            |                       |             |            |              |
| Name                                     | Address               | City        | Tele,      | Pets         |
| George Franklin                          | 110 W. Liberty St.    | Madison     | 6085551023 | Leo          |
| Betty Davis                              | 638 Cardinal Ave.     | Sun Prairie | 6085551749 | Basil        |
| Eduardo Rodriquez                        | 2693 Commerce St.     | McFarland   | 6085558763 | Jewel Rosy   |
| Harold Davis                             | 563 Friendly St.      | Windsor     | 6085553198 | lggy         |
| Peter McTavish                           | 2387 S. Fair Way      | Madison     | 6085552765 | George       |
| Jean Coleman                             | 105 N. Lake St.       | Monona      | 6085552654 | Max Samantha |
| Jeff Black                               | 1450 Oak Blvd.        | Monona      | 6085555387 | Lucky        |
| Maria Escobito                           | 345 Maple St.         | Madison     | 6085557683 | Mulligan     |
| David Schroeder                          | 2749 Blackhawk Trail  | Madison     | 6085559435 | Freddy       |
| Carlos Estaban                           | 2335 Independence La. | Waunakee    | 6085555487 | Lucky Sly    |

## Real-time app log streaming

Use the following command to get real-time logs from the app.

```
az spring-cloud app logs -n <app-name> -s <service-instance-name> -g <resource-
group> --lines 100 -f
```

#### This will return logs:

```
2021-07-15 01:54:40.481 INFO [auth-service,,,] 1 --- [main]
o.apache.catalina.core.StandardService : Starting service [Tomcat]
2021-07-15 01:54:40.482 INFO [auth-service,,,] 1 --- [main]
org.apache.catalina.core.StandardEngine : Starting Servlet engine: [Apache
Tomcat/9.0.22]
2021-07-15 01:54:40.760 INFO [auth-service,,,] 1 --- [main] o.a.c.c.C.[Tomcat].
[localhost].[/uaa] : Initializing Spring embedded WebApplicationContext
2021-07-15 01:54:40.760 INFO [auth-service,,,] 1 --- [main]
o.s.web.context.ContextLoader : Root WebApplicationContext: initialization
completed in 7203 ms
```

## Monitor Apps with Application Insights

Read more in Monitor Apps with Application Insights

## Clean up resources

1. Open the Azure portal. Delete the service instance as below screenshot.

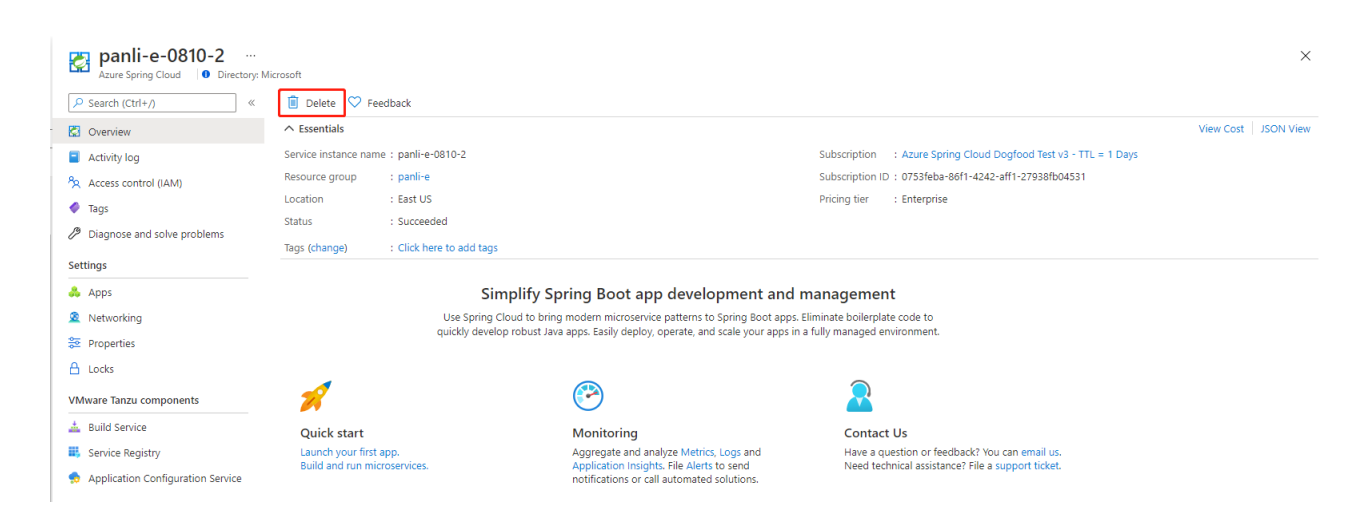

2. Run below command to remove the preview version of CLI extension.

```
az extension remove -n spring-cloud
```

# Azure Marketplace

## Overview

Azure Spring Cloud Enterprise Tier is optimized for the needs of enterprise Spring developers through advanced configurability, flexibility, portability, and enterprise-ready VMware Spring Runtime 24x7 support. Developers also benefit from proprietary Tanzu components such as Tanzu Build Service, Tanzu Application Configuration Service and Tanzu Service Registry; and access to Spring experts. Customers obtain and pay for a license to Tanzu components through an Azure Marketplace offer. Azure Spring Cloud manages the license acquisition so that you won't have to do it separately. To purchase in the Azure Marketplace, you must meet the following prerequisties:

- Your Azure subscription has a valid payment instrument. Azure credits or free MSDN subscriptions aren't supported.
- Your organization allows Azure Marketplace purchases.
- Your private Azure Marketplace must contain the Azure Spring Cloud Enterprise Tier w/VMware Tanzu offer.

This document guides you how to include Azure Spring Cloud Enterprise Tier w/VMware Tanzu offer to your private Azure Marketplace and how to redirect to Azure Spring Cloud Enterprise tier creation page from Azure

Marketplace.

# View Azure Spring Cloud Enterprise Tier w/VMware Tanzu offer from your private Azure Marketplace

Visit Azure Spring Cloud Enterprise Tier w/VMware Tanzu, you can see the offer and read detailed description of the offer.

Click "Plans + Pricing", then you will see the supported plans in your market.

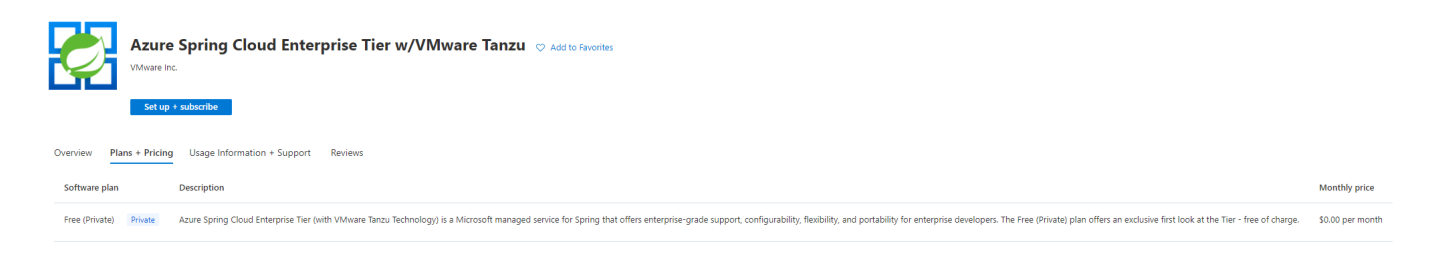

If you see "No plans are available for market '<Location>'", that means none of your Azure subscription can purchase the SaaS offer. See "No plans are available for market '<Location>'" for more details.

Click "Set up + subscribe", it will redirect you to the Enterprise tier creation page.

| Ċ        | Azure Spring Cloud Enterprise Tier w/VMware Tanzu © Add to Favorites VMware Inc.  * 0.0 (0 Azure ratings)   * 0.0 (0 external ratings) |
|----------|----------------------------------------------------------------------------------------------------|
|          | Set up + subscribe                                                                                                    |
| Overview | Plans + Pricing Usage Information + Support Reviews                                                                                    |

Azure Spring Cloud Enterprise Tier (with VMware Tanzu<sup>TM</sup> Technology) is a Microsoft managed service for Spring that meets the needs of customers seeking to upgrade from Azure Spring Cloud Standard Tier, customers new to VMware Tanzu & all-in on Azure, and customers using Tanzu & seeking an Azure native experience. Azure Spring Cloud Enterprise Tier is optimized for the needs of enterprise Spring developers through advanced configurability, flexibility, portability, and enterprise-ready VMware Spring Runtime 24x7 support. Developers also benefit from proprietary Tanzu components such as Tanzu Build Service, Tanzu Application Configuration Service and Tanzu Service Registry; and access to Spring experts.

Azure Spring Cloud Enterprise Tier includes all the features of the Standard Tier, but adds:

- Commercial Tanzu products such as Tanzu Build Service, Tanzu Service Registry and more as a managed service
- Portability and flexibility in workload management
- Advanced configuration and integration through customizable buildpacks, native integration with Azure services and more
- 24x7 VMware Spring Runtime support, access to Spring experts and ability to open support tickets while utilizing Spring libraries

#### Media

| d resources and costs. Use teasurce groups like folders to a                                   | sprin and                                                                                       |
|------------------------------------------------------------------------------------------------|-------------------------------------------------------------------------------------------------|
| Term With Education - TE + 2 Gaps                                                              |                                                                                                 |
| antiquest                                                                                      |                                                                                                 |
|                                                                                                |                                                                                                 |
| adut                                                                                           |                                                                                                 |
| ter II                                                                                         |                                                                                                 |
| Mitemplia<br>Wat(Ho), 30.08 Peludiat<br>Barting Rese (URA MILAR) - Miteary Tenne ange<br>Dange | - Dange onto                                                                                    |
|                                                                                                |                                                                                                 |
|                                                                                                |                                                                                                 |
|                                                                                                | Line 265 Lineapter 10.1 (An<br>many an<br>Linear an<br>Anti-Anti-Anti-Anti-Anti-Anti-Anti-Anti- |

# **Build Service**

## Overview

In Azure Spring Cloud, the existing Standard tier already supports compiling user source code into OCI images through kpack - a Kubernetes (K8s) implementation of Cloud Native Buildpacks (CNB) provided by VMware. In Enterprise tier, more functionalities and configurations are exposed. Read more details in the following sections.

## **Build Agent Pool**

Build Service in Enterprise tier will play as the entry point to containerize user application from both source codes and artifacts. There is a dedicated build agent pool that reserves compute resources for a given number of concurrent build tasks. So that there will not be resource contention with your running apps. For now, 2 vCPU and 4 Gi memory are allocated to the build agent pool. In the coming releases after Private Preview, you will be able to configure the amount of the resources allocated to build agent pool to accommodate number of concurrent build tasks you want.

| Azure Spring Cloud                  | Suild Service …<br>ary: Microsoft                 |  |
|-------------------------------------|---------------------------------------------------|--|
| ₽ Search (Ctrl+/)                   | «                                                 |  |
| 🔂 Overview                          | General info                                      |  |
| Activity log                        | Resources allocated to Build Service 2 vCPU, 4 Gi |  |
| Access control (IAM)                |                                                   |  |
| 🗳 Tags                              |                                                   |  |
| Diagnose and solve problems         |                                                   |  |
| Settings                            |                                                   |  |
| 👶 Apps                              |                                                   |  |
| 🔁 Properties                        |                                                   |  |
| 🔒 Locks                             |                                                   |  |
| VMware Tanzu components             |                                                   |  |
| 🛓 Build Service                     |                                                   |  |
| Service Registry                    |                                                   |  |
| 🌧 Application Configuration Service |                                                   |  |

## Tanzu Buildpacks

On top of the open-source Paketo Buildpacks provided in Standard tier, a list of proprietary Tanzu Buildpacks are available by default in Enterprise tier. Tanzu Buildpacks make it easier to integrate with other software like New Relic etc.. They are configured as optional and will only run with proper configuration. More details are explained in Buildpacks Bindings section.

Below is the complete list of all proprietary Tanzu Buildpacks.

- tanzu-buildpacks/apache-skywalking
- tanzu-buildpacks/appdynamics
- tanzu-buildpacks/aspectj
- tanzu-buildpacks/checkmarx
- tanzu-buildpacks/contrast-security
- tanzu-buildpacks/dynatrace

- tanzu-buildpacks/elastic-apm
- tanzu-buildpacks/icu
- tanzu-buildpacks/jacoco
- tanzu-buildpacks/jprofiler
- tanzu-buildpacks/jrebel
- tanzu-buildpacks/new-relic
- tanzu-buildpacks/node-engine
- tanzu-buildpacks/overops
- tanzu-buildpacks/snyk
- tanzu-buildpacks/synopsys
- tanzu-buildpacks/yourkit

You can find details about each of them in https://docs.pivotal.io/tanzu-buildpacks/partner-integrations/partner-integration-buildpacks.html

## Real-time Build Logs

A build task will be triggered when an app is deployed from Azure CLI command. Build logs are streamed out in real-time as part of the CLI command output. Each build task consists of the following phases: prepare, detect, restore, analyze, build, export and completion.

Here is a screenshot of sample build logs.

| <pre>https://www.communication.communication</pre> |
|----------------------------------------------------------------------------------------------------|
| CONFIG:                                                                                                    |
| - Freddars ()<br>• Eiddings:<br>• - metadstaff:<br>• - metadstaff:<br>• - mear: pufder:ide:.default.buildpacksbindings.default.type.applicationinsights.metadata<br>• - mear: pufdel:.t-two-fault-1<br>• - mear: pufdel:.t-two-fault-1<br>• - inits:                                                                                                    |
| + cpu: "1"                                                                                                    |
| * menory: 161<br>* requests:<br>+ cpu: **                                                                                                    |
| * nenory: "o"                                                                                                    |
|                                                                                                    |
| * DUDU:                                                                                                    |
| T UPC: NCUPS//92/TU02022/40/U030000CT0/.710/CUPC.AIGUUMS.NEV27/00/2007C/2007U0400/2097C/2007U040/2097C/2007U040/2007U040/2007U040/200<br>UPU/UPU/UPU/UPU/UPU/UPU/UPU/UPU/UPU/UPU                                                                                                    |
| Loging Secrets for "acried"/05/05/4407a.azurecr.10" from Secret "bocker"kpack"                                                                                                    |
| UUMILUUUUUUUUUUUUUUUUUUUUUUUUUUUUUUUUUU                                                                                                    |
| Successfully commodule Sectors/4040a3babbet07.file.core.minuos.me(2f/dedbob4seu449649z9f()ieSourceS/262f061602-306f00a=6c01=4519-ait=099e00a200c0 in path "/Morkspace"                                                                                                    |
| o or 52 buildpacks participation 2.2.0                                                                                                    |
| parte Conditional Andre (and Carl Carl Carl Carl Carl Carl Carl Carl                                                                                                    |
| parte of ultrapacty and the second second second second second second second second second second second second                                                                                                    |
|                                                                                                    |
|                                                                                                    |
|                                                                                                    |
| parted burteputers/maile uppeterson anagers 4.500<br>Provises include with hards are accorded by a concerning the service-result-insoe-2f78ed3bf1uaud888u3ed0098092b9fc-default-aci-pateway:result-1 not found                                                                                                    |
| JVMKill Agent 1.16.8: Contributing to layer                                                                                                    |
| Reusing cached download from buildback                                                                                                    |
| Copying to /layers/paketo-buildpacks_azul-zulu/jumkill                                                                                                    |
| Writing env.launch/JAVA_TOOL_OPTIONS.append                                                                                                    |
| Writing env.launch/JAVA_TOOL_OPTIONS.delim                                                                                                    |
| Java Security Properties: Contributing to layer                                                                                                    |
| Writing env.launch/JAVA_SECURITY_PROPERTIES.default                                                                                                    |
| Writing env.launch/JAVA_TOOL_OPTIONS.append                                                                                                    |
| Writing env.launch/JAVA_TOOL_OPTIONS.delim                                                                                                    |
| Paketo Executable JAR Buildpack 5.0.0                                                                                                    |
| https://github.com/paheto-buildpacks/executable-jar                                                                                                    |
| Class Path: Contributing to Layer                                                                                                    |
| WTX1ng env/cLasSwath.deL1n                                                                                                    |
| writing-env/LLassPain.prepeno                                                                                                    |

## **Buildpacks Bindings**

Kpack Images can be configured with Service Bindings as described in the Cloud Native Buildpacks Bindings specification. We leverage this Binding to integrate with Tanzu Partner Buildpacks. For example, we use Binding to integrate Azure Application Insights by paketo-buildpacks/azure-application-insights.

For integration with Azure Application Insights, see Monitor Apps with Application Insights.

# **Application Configuration Service**

## Overview

all.md

Application Configuration Service is one of the proprietary VMware Tanzu components. It enables the management of Kubernetes-native ConfigMap resources that are populated from properties defined in one or more Git repositories. With Application Configuration Service, you have a central place to manage external properties for applications across all environments.

## Prerequisites

• An already provisioned Azure Spring Cloud Enterprise tier service instance with Application Configuration Service enabled. See get-started

| App                                 | lication Configuration Service … |                  |            |                 |
|-------------------------------------|----------------------------------|------------------|------------|-----------------|
|                                     | ○ Refresh                        |                  |            |                 |
| Overview                            | Overview Settings App binding    |                  |            |                 |
| Activity log                        | Provisioning state               | Running instance | Total vCPU | Total Memory/Gi |
| Access control (IAM)                | Succeeded                        | 2/2              | 1          | 2               |
| Tags                                |                                  |                  |            |                 |
| Diagnose and solve problems         |                                  |                  |            |                 |
| Settings                            |                                  |                  |            |                 |
| 🙏 Apps                              |                                  |                  |            |                 |
| Networking                          |                                  |                  |            |                 |
| 🐲 Properties                        |                                  |                  |            |                 |
| 🔒 Locks                             |                                  |                  |            |                 |
| VMware Tanzu components             |                                  |                  |            |                 |
| 📥 Build Service                     |                                  |                  |            |                 |
| Service Registry                    |                                  |                  |            |                 |
| 🎭 Application Configuration Service |                                  |                  |            |                 |

## Manage Application Configuration Service settings

Application Configuration Service supports Azure DevOps, GitHub, GitLab, and Bitbucket for storing you config file.

1. Open **Settings** blade, and add a new entry with below information in **Repositories** section.

|                                    | 🕐 Refresh                        |                                                           |                                                                   |         |                    |                |
|------------------------------------|----------------------------------|-----------------------------------------------------------|-------------------------------------------------------------------|---------|--------------------|----------------|
| Overview                           | Overview Settings App            | binding                                                   |                                                                   |         |                    |                |
| Activity log                       | X                                |                                                           |                                                                   |         |                    |                |
| Access control (IAM)               | Validate 🛄 Apply 👗               | Discard Keset                                             |                                                                   |         |                    |                |
| 🔶 Tags                             | Complete the following form to o | configure settings for Application Configuration Service. |                                                                   |         |                    |                |
| Diagnose and solve problems        | Repositories                     |                                                           |                                                                   |         |                    |                |
| Settings                           | Name ①                           | Patterns ①                                                | URI ①                                                             | Label 🕕 | Search Path ③      | Authentication |
| Apps                               | default                          | api-gateway,customers-service                             | https://github.com/leonard520/spring-petclinic-microservices-conf | master  | path1, path2, etc. | Public         |
| Networking                         |                                  | (application), (application)/(profile), etc.              |                                                                   |         | path1, path2, etc. |                |
| Properties                         |                                  |                                                           |                                                                   |         |                    |                |
| A Locks                            |                                  |                                                           |                                                                   |         |                    |                |
| Mware Tanzu components             |                                  |                                                           |                                                                   |         |                    |                |
| L Build Service                    |                                  |                                                           |                                                                   |         |                    |                |
| Service Registry                   |                                  |                                                           |                                                                   |         |                    |                |
| Service Registry                   |                                  |                                                           |                                                                   |         |                    |                |
| applycation ( potion/ration Sonico |                                  |                                                           |                                                                   |         |                    |                |

#### Terminology

| Property | Required | Explaination                                                                                                    |
|----------|----------|----------------------------------------------------------------------------------------------------|
| Name     | Yes      | Unique name to label each git repository.                                                                                                    |
| Patterns | Yes      | Use patterns to search in Git repositories. For each pattern, use format like {application} or {application}/{profile} instead of {application}-{profile}.yml, and separate them by comma. See Patterns for more detail explaination. |
| URI      | Yes      | Git URI (e.g. https://github.com/Azure-Samples/piggymetrics-config, git@github.com:Azure-Samples/piggymetrics-config)                                                                                                    |
| Label    | Yes      | branch name to search in the Git repository.                                                                                                    |

| Property | Required | Explaination                                                             |  |  |
|----------|----------|--------------------------------------------------------------------------|--|--|
| Search   | No       | Optional search paths separated by comma to search subdirectories of the |  |  |
| path     | NU       | Git repository.                                                          |  |  |

#### Pattern

Configuration will be pulled from git backends using what it defined in a pattern which is combined of {application}/{profile}.

- {application} The name of an application for which the configuration is being retrieved. If "application", then this is considered the default application and includes configuration shared across multiple applications. Any other value specifies a specific application and will include properties for both the specified application as well as shared properties for the default application.
- {profile} Optional. The name of a profile for which properties may be retrieved. If "default" or empty, then this includes properties that are shared across any all profiles. If any non-default value, then include properties for the specified profile as well as properties for the default profile.

#### Authentication

Application Configuration Service supports three repository types. Please check the detail below.

| Azure Spring Cloud                   | lication Cont       | figuration Service                             |                                |         |                     | ×              |
|--------------------------------------|---------------------|------------------------------------------------|--------------------------------|---------|---------------------|----------------|
|                                      | 🕐 Refresh           |                                                |                                |         |                     |                |
| Overview                             | Overview Setti      | ngs App binding                                |                                |         |                     |                |
| Activity log                         |                     | —                                              |                                |         |                     |                |
| Access control (IAM)                 | ✓ Validate 📋        | Apply X Discard 🤇 Reset                        |                                |         |                     |                |
| Tags                                 | Complete the follow | ving form to configure settings for Applicatio | on Configuration Service.      |         |                     |                |
| Diagnose and solve problems          | Repositories        |                                                |                                |         |                     |                |
| Settings                             | Name 🕕              | Patterns ①                                     | URI 🛈                          | Label 🛈 | Search Path ①       | Authentication |
| 🙏 Apps                               | default             | application/default,api-gateway                | https://github.com/leonard520/ | master  | path1, path2, etc.  | Public         |
| 2 Networking                         |                     | {application} , {application}/{pro             |                                |         | Edit Authentication |                |
| Se Properties                        |                     |                                                |                                |         | Authentication type |                |
| 🔒 Locks                              |                     |                                                |                                |         | Public              | $\checkmark$   |
| VMware Tanzu components              |                     |                                                |                                |         | Public              |                |
| 📥 Build Service                      |                     |                                                |                                |         | HTTP Basic          |                |
| Service Registry                     |                     |                                                |                                |         | SSH                 |                |
| Application Configuration<br>Service |                     |                                                |                                |         |                     |                |

• Public repository

You don't need extra Authentication configuration when using a public repository but just select **Public** in the **Authentication** form.

• Private repository with basic authentication

All configurable properties used to set up private Git repository with basic authentication are listed below.

| Property | Required | Explaination                                |
|----------|----------|---------------------------------------------|
| username | Yes      | The username used to access the repository. |

all.md

-

| Property | Required | Explaination                                |
|----------|----------|---------------------------------------------|
| password | Yes      | The password used to access the repository. |

• Private repository with SSH authentication

All configurable properties used to set up private Git repository with SSH are listed in the following table:

| Property                       | Required | Explaination                                                                                                    |
|--------------------------------|----------|----------------------------------------------------------------------------------------------------|
| Private<br>key                 | Yes      | The private key that identifies the Git user. Passphrase-encrypted private keys are not supported.                                                                                                    |
| Host key                       | No       | The host key of the Git server. If you have connected to the server via git<br>on the command line, this is in your .ssh/known_hosts. Do not include the<br>algorithm prefix; this is specified in Host key algorithm. |
| Host key<br>algorithm          | No       | The algorithm of hostKey: one of "ssh-dss", "ssh-rsa", "ecdsa-sha2-<br>nistp256", "ecdsa-sha2-nistp384", and "ecdsa-sha2-nistp521". (Required if<br>supplying Host key).                                               |
| Strict<br>host key<br>checking | No       | Whether or not the backend should be ignored it encounters an error when using the provided Host key. (Optional.) Valid values are true and false. Default is true.                                                    |

2. Click **Validate** button to validate access to the target URI. After validation is completed successfully, click **Apply** button to update configuration settings.

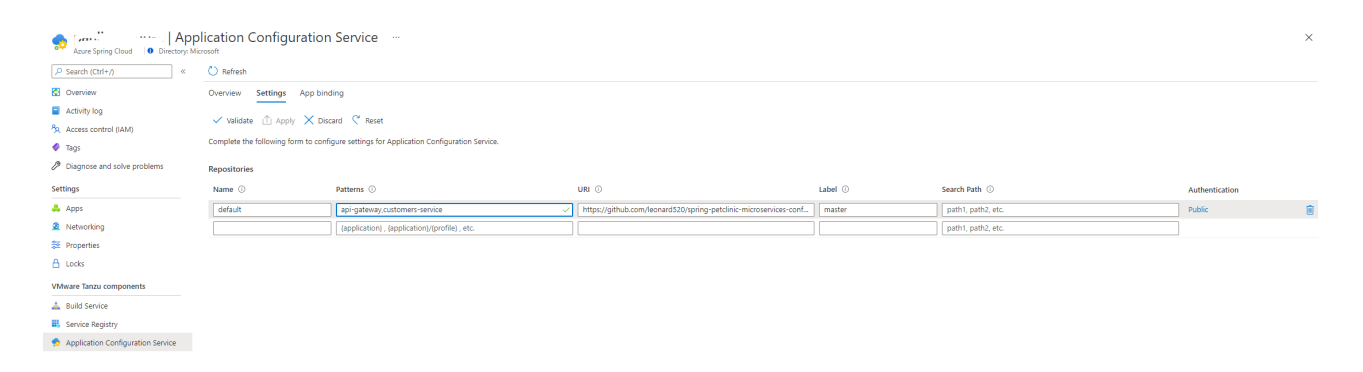

## Use Application Configuration Service with Apps

#### Restriction

There are some restrictions when you use Application Configuration Service with a Git back end.

Please DON'T include `spring-cloud-starter-config` in the app's pom.xml <dependency> <groupId>org.springframework.cloud</groupId> <artifactId>spring-cloud-starter-config</artifactId> </dependency>

You have to bind the app to Application Configuration Service to claim that the app will use the centralized configurations. After that, you will need to configure which pattern to be used by the app.

- 1. Open **App binding** tab to bind/unbind app to the Application Configuration Service.
- 2. Click **Bind app** button and choose one app in the dropdown. Click **Apply** button to bind.

| ₽ Search (Ctrl+/)                    | د ک) 🛛         | Refresh                    |
|--------------------------------------|----------------|----------------------------|
| 🚱 Overview                           | Ôve            | erview Settings App bindin |
| Activity log                         |                | Diadapp of Upbindary       |
| Access control (IAM)                 | D <sup>a</sup> | Bind app of Unbind app     |
| 🗳 Tags                               | A              | <sup>F</sup> Bind app      |
| Diagnose and solve problems          | N              | C App name                 |
| Settings                             |                | api-gateway                |
| 🙏 Apps                               |                | customers-service          |
| 🙎 Networking                         |                |                            |
| 😂 Properties                         |                |                            |
| 🔒 Locks                              |                |                            |
| VMware Tanzu components              |                |                            |
| 🛓 Build Service                      |                |                            |
| 👪 Service Registry                   |                |                            |
| Application Configuration<br>Service |                |                            |

Arure Spring Cloud Directory Microsoft

#### Note

When you change the bind/unbind status, you have to restart or redeploy the app to take effective.

3. Go to **Apps** blade and choose the pattern(s) to be used by the apps.

#### a. Open **Apps** blade to list all the apps.

| Home > Microsoft.AppPlatform >      | e ere                             |                    |                  |
|-------------------------------------|-----------------------------------|--------------------|------------------|
| Azure Spring Cloud                  | rosoft                            |                    |                  |
|                                     | + Create App 🕐 Refresh 🛇 Feedback |                    |                  |
| 🐼 Overview                          | Filter by app name                |                    |                  |
| Activity log                        | 2 items                           |                    |                  |
| Access control (IAM)                | Name                              | Provisioning state | Running instance |
| Tags                                | api-gateway                       | Succeeded          | 1/1              |
| Diagnose and solve problems         | customers-service                 | Succeeded          | 1/1              |
| Settings                            |                                   |                    |                  |
| 🙏 Apps                              |                                   |                    |                  |
| 2 Networking                        |                                   |                    |                  |
| 😂 Properties                        |                                   |                    |                  |
| 🔒 Locks                             |                                   |                    |                  |
| VMware Tanzu components             |                                   |                    |                  |
| 📥 Build Service                     |                                   |                    |                  |
| Service Registry                    |                                   |                    |                  |
| 🏚 Application Configuration Service |                                   |                    |                  |

b. Click target app to configure patterns.

c. Open **Configuration** menu and **General settings** tab. Under **Config file patterns** property, choose one or more patterns from the dropdown list. Click **Save** button to save the changes.

| Home > Microsoft.AppPlatform > :<br>api-gateway   Config<br>App | > api-gatew<br>guration … | ау         |              |                   |
|-----------------------------------------------------------------|---------------------------|------------|--------------|-------------------|
|                                                                 | 🖫 Save 💍 Refr             | esh        |              |                   |
| Overview                                                        | General settings          | Environmer | nt variables | Temporary storage |
| Settings                                                        | Config file patterns      |            | api-gateway  |                   |
|                                                                 |                           |            | - jacena)    |                   |
|                                                                 | JVIVI options             |            |              |                   |

# III Configuration Image: Configuration Image: Scale up Image: Configuration Image: Scale out Image: Configuration

# Service Registry

## Overview

Service Registry is one of the proprietary VMware Tanzu components. It provides your apps with an implementation of the Service Discovery pattern, one of the key tenets of a microservice-based architecture. Trying to hand-configure each client of a service or adopt some form of access convention can be difficult and prove to be brittle in production. Instead, your apps can use the Service Registry to dynamically discover and call registered services.

## Prerequisites

• An already provisioned Azure Spring Cloud Enterprise tier service instance with Service Registry enabled. See get-started

| Azure Spring Cloud O Directory: M            | vice Registry …      |                  |            |                 |
|----------------------------------------------|----------------------|------------------|------------|-----------------|
| P Search (Ctrl+/) «                          | 🕐 Refresh            |                  |            |                 |
| Cverview                                     | Overview App binding |                  |            |                 |
| Activity log                                 | Provisioning state   | Running instance | Total vCPU | Total Memory/Gi |
| Access control (IAM)                         | Succeeded            | 2/2              | 1          | 2               |
| <ul> <li>Tags</li> </ul>                     |                      |                  |            |                 |
| Diagnose and solve problems                  |                      |                  |            |                 |
| Settings                                     |                      |                  |            |                 |
| <ul> <li>Apps</li> <li>Networking</li> </ul> |                      |                  |            |                 |
| Se Properties                                |                      |                  |            |                 |
| 🔒 Locks                                      |                      |                  |            |                 |
| VMware Tanzu components                      |                      |                  |            |                 |
| 📥 Build Service                              |                      |                  |            |                 |
| III, Service Registry                        |                      |                  |            |                 |
| Application Configuration<br>Service         |                      |                  |            |                 |

## Use Service Registry with Apps

Before your application can manage service registration and discovery using Service Registry, several dependencies must be included in the application's pom.xml file.

```
<dependency>
    <groupId>org.springframework.cloud</groupId>
        <artifactId>spring-cloud-starter-netflix-eureka-client</artifactId>
</dependency>
```

Finally, add an annotation to the top level class of your application

```
@SpringBootApplication
@EnableEurekaClient
public class DemoApplication {
    public static void main(String[] args) {
        SpringApplication.run(DemoApplication.class, args);
        }
    }
```

1. Open **App binding** tab to bind/unbind app to the Service Registry.

2. Click **Bind app** button and choose one app in the dropdown. Click **Apply** button to bind.

| Search (Ctrl+/)             | « 🕐 Refresh            |
|-----------------------------|------------------------|
| Overview                    | Overview App binding   |
| Activity log                | S pindana S Unbindana  |
| Access control (IAM)        | Bind app & Unbind app  |
| Tags                        | <sup>Ar</sup> Bind app |
| Diagnose and solve problems | Nc App name            |
| ttings                      | api-gateway            |
| Apps                        | customers-service      |
| Networking                  |                        |
| Properties                  |                        |
| Locks                       |                        |
| Mware Tanzu components      |                        |
| Build Service               |                        |
| Service Registry            |                        |
| Application Configuration   |                        |

# Deploy Azure Spring Cloud in a virtual network

This tutorial explains how to deploy an Azure Spring Cloud instance in your virtual network. Please refer to Deploy Azure Spring Cloud in a virtual network for details.

Note: Please go to this Azure portal to deploy an Azure Spring Cloud Enterprise instance.

The **Networking** tab of Azure Spring Cloud **Create** page is as below:

| Home | > | Azure | Spring | Cloud | > |
|------|---|-------|--------|-------|---|

#### **Azure Spring Cloud** ... Create Basics VMware Tanzu settings Diagnostic settings Application Insights Networking Review and create Tags Deploy Azure Spring Cloud in your own virtual network (VNet). Two new subnets will be created in your virtual network. Implicit delegation of both subnets will be done to Azure Spring Cloud on your behalf. Deploy in your own virtual network \*Virtual network azure-spring-cloud-vnet $\sim$ \*Service runtime subnet (i) service-runtime-subnet (10.1.0.0/28) $\sim$ Manage subnet configuration \*Spring Boot microservice apps subnet apps-subnet (10.1.1.0/28) $\sim$ Manage subnet configuration

# App and Deployment management

- Portal
  - Create Apps
  - App overview and instance list
  - App configuration
  - Scale up and scale out
- Azure CLI

#### Portal

#### Create Apps

- 1. Open the Azure portal.
- 2. Go to the Azure Spring Cloud Apps page. Click Create App button to create apps.

|            | Microsoft Azure (Preview)                       | Ö               | $\mathcal P$ Search resources, services, an | d docs (G+/)     | D 🛱           | Q 🕸      | ? | zhe.li@contoso.co<br>сомтозо и | om 🥪 |
|------------|-------------------------------------------------|-----------------|---------------------------------------------|------------------|---------------|----------|---|--------------------------------|------|
| Home       | e > contoso > contoso                           |                 |                                             |                  |               |          |   |                                |      |
| 4          | contoso   Apps<br>Azure Spring Cloud 0 Director | <br>ry: Microso | ft                                          |                  |               |          |   |                                | ×    |
| ₽ Se       | earch (Ctrl+/)                                  | « –             | – Create App 💍 Refresh  ♡                   | Feedback         |               |          |   |                                |      |
| 🛃 O        | verview                                         | F               | lter by app name                            |                  |               |          |   |                                |      |
| <b>=</b> A | ctivity log                                     | 0 it            | ems                                         |                  | Dunning       | instance |   | Desistantian status            |      |
| °k A       | ccess control (IAM)                             |                 | Name P                                      | ovisioning state | Kunning       | instance |   | Registration status            |      |
| 🧳 Ta       | ags                                             |                 |                                             |                  |               |          |   |                                |      |
| βD         | iagnose and solve problems                      |                 |                                             |                  |               |          |   |                                |      |
| Settin     | gs                                              |                 |                                             |                  |               |          |   |                                |      |
| 👶 A        | pps                                             |                 |                                             |                  |               |          |   |                                |      |
| 😟 N        | letworking                                      |                 |                                             |                  |               |          |   |                                |      |
| 💱 Pi       | roperties                                       |                 |                                             |                  |               |          |   |                                |      |
| 🖰 Lo       | ocks                                            |                 |                                             |                  |               |          |   |                                |      |
| VMwa       | are Tanzu components                            |                 |                                             |                  |               |          |   |                                |      |
| 📥 Bi       | uild Service                                    |                 |                                             | No aj            | pp to display |          |   |                                |      |
| 👪 Se       | ervice Registry                                 |                 |                                             | c                | reate App     |          |   |                                |      |
| 🌧 A<br>Se  | pplication Configuration<br>ervice              |                 |                                             |                  |               |          |   |                                |      |
| Monit      | toring                                          |                 |                                             |                  |               |          |   |                                |      |
| 💵 A        | lerts                                           | -               |                                             |                  |               |          |   |                                |      |

3. Add a new entry in **Create App** blade with app name, vCPU, memory and instance count. You can add more entries by clicking **+ Add app** link to create more apps at one time. Then click **Create** button.

| ≡     | Microsoft Azure (Preview)            | う P Search resources, services, a     | nd docs (G+/)                    | 21      | ₽ Q         | ŝ    | ? | ନ୍ଦ | zhe.li@contoso.com<br>сомтозо LTD |   |
|-------|--------------------------------------|---------------------------------------|----------------------------------|---------|-------------|------|---|-----|-----------------------------------|---|
| Hom   | e > contoso > contoso >              |                                       |                                  |         |             |      |   |     |                                   |   |
| Creat | eate App …                           |                                       |                                  |         |             |      |   |     |                                   | × |
| Choo  | se the amount of vCPU and memory tha | t you want to allocate to your new ap | p. You can also increase app in: | stances | s here.     |      |   |     |                                   |   |
| Ap    | p name                               | vCPU                                  | Memory                           |         | Instance of | ount |   |     |                                   |   |
| ga    | teway 🗸                              | 1 ~                                   | 1 Gi                             | $\sim$  | 1           |      |   |     |                                   | Û |
| + A   | dd app                               |                                       |                                  |         |             |      |   |     |                                   |   |
|       |                                      |                                       |                                  |         |             |      |   |     |                                   |   |
|       |                                      |                                       |                                  |         |             |      |   |     |                                   |   |
|       |                                      |                                       |                                  |         |             |      |   |     |                                   |   |
|       |                                      |                                       |                                  |         |             |      |   |     |                                   |   |

Create

App overview and instance list

1. Once the app is created, open the app overview page by clicking the app name in **Apps** blade.

In the app overview page, you can find a set of information of the app, including resource basic information, provisioning state, public endpoint and test endpoint.

You can also make some operations on the app in the overview page, such as stop, start and restart the app, assign public endpoint to the app.

Some general metrics are listed at bottom of the page, you can learn the app health state from the charts.

| $\equiv$ Microsoft Azure (Preview) | Search resources, services, and docs (G+/)                         | 도 🕼 우 🕸 ? 첫                 | zhe.li@contoso.com<br>contoso Ltd. |
|------------------------------------|--------------------------------------------------------------------|-----------------------------|------------------------------------|
| Home > contoso > contoso >         |                                                                    |                             |                                    |
| gateway   Overview                 |                                                                    |                             | ×                                  |
| ₽ Search (Ctrl+/) «                | 🗌 Stop 🤇 Restart 🖒 Refresh 📋 Delete ሰ Assig                        | n endpoint 🛛 💙 Feedback     |                                    |
| R Overview                         | ∧ Essentials                                                       |                             | A                                  |
| Settings                           | Service instance name<br>contoso                                   | Running app instance<br>1/1 |                                    |
| I≡ App Instances                   | App name<br>gateway                                                | VCPU<br>1                   |                                    |
| Configuration                      | Production deployment                                              | Memory<br>1Gi               |                                    |
| Scale up                           | Provisioning state                                                 | Create time                 |                                    |
| 🗹 Scale out                        | Succeeded                                                          | 8/13/2021, 3:39:59 PM UTC   |                                    |
|                                    | URL                                                                |                             |                                    |
|                                    | Test endpoint<br>https://primary:uplpJLkztfFm8eRHjtyOs35dEY33DPQ1M |                             |                                    |
|                                    | See less                                                           |                             |                                    |
|                                    | Show data for last: 1 hour 6 hours 12 hours 1 da                   | ay 7 days                   |                                    |
|                                    | Http Server Errors                                                 | Ŕ                           |                                    |
|                                    | _100                                                               |                             |                                    |
|                                    | 80                                                                 |                             |                                    |
|                                    | 60                                                                 |                             |                                    |
|                                    | 10                                                                 |                             | -                                  |

2. To see all instance of the app, go to **App Instance** page.

|              | Microsoft Azure (Preview)          | Search resources, services | s, and docs (G+/) | D 🛱     | Q         | ŝ | ? ጽ | zhe.li@contoso.com<br>сонтоѕо LTD. |  |  |
|--------------|------------------------------------|----------------------------|-------------------|---------|-----------|---|-----|------------------------------------|--|--|
| Home         | Home > contoso > contoso > gateway |                            |                   |         |           |   |     |                                    |  |  |
| ΙΞ           | gateway   App Instar               | nces                       |                   |         |           |   |     | ×                                  |  |  |
| ₽ S          | earch (Ctrl+/)                     | 🕐 Refresh                  |                   |         |           |   |     |                                    |  |  |
| 🖲 о          | verview                            | App Instance Name          | Status            | Discove | ry Status |   | Sta | art Time                           |  |  |
| Settin       | gs                                 | gateway-default-7-6b5844   | Running           | N/A     |           |   | 20  | 21-08-13T07:40:16Z                 |  |  |
| i≣ A         | pp Instances                       |                            |                   |         |           |   |     |                                    |  |  |
| <b>   </b> c | onfiguration                       |                            |                   |         |           |   |     |                                    |  |  |
| 🗹 S          | cale up                            |                            |                   |         |           |   |     |                                    |  |  |
| 🗹 S          | cale out                           |                            |                   |         |           |   |     |                                    |  |  |
|              |                                    |                            |                   |         |           |   |     |                                    |  |  |

#### App configuration

**Configuration** blade enables you to update config file patterns, JVM options (if your app is built with Java), environment variables. You can also view temporary storage information in this page.

1. General settings

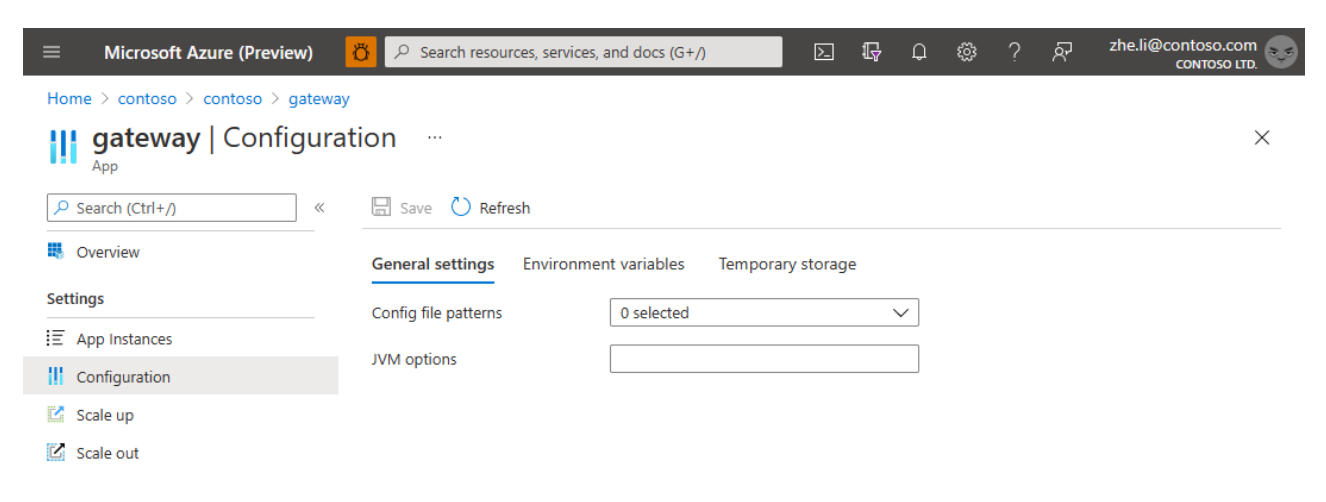

2. Environment variables

| $\equiv$ Microsoft Azure (Preview) | Ö 🔎 Search resources, services, and docs (G+/)                                       | D G             | - Q       | ٢        | ?       | ନ୍      | zhe.li@contoso.com<br>contoso Ltd. |  |  |
|------------------------------------|--------------------------------------------------------------------------------------|-----------------|-----------|----------|---------|---------|------------------------------------|--|--|
| Home > contoso > contoso > gateway |                                                                                      |                 |           |          |         |         |                                    |  |  |
| <b>gateway</b>   Configurat        | tion                                                                                 |                 |           |          |         |         | ×                                  |  |  |
| ₽ Search (Ctrl+/) «                | Save 🖒 Refresh                                                                       |                 |           |          |         |         |                                    |  |  |
| Overview                           | General settings Environment variables Tempo                                         | rary storage    |           |          |         |         |                                    |  |  |
| Settings                           |                                                                                      |                 |           | 1        |         |         |                                    |  |  |
| i≡ App Instances                   | Environment variables are encrypted at rest and transmitte<br>environment variables. | d over an encry | oted char | nnel. Th | e app r | nust be | restarted after setting new        |  |  |
| Configuration                      | 👁 Reveal all values 🛛 😵 Hide all values                                              |                 |           |          |         |         |                                    |  |  |
| 🔀 Scale up                         | Key Value                                                                            |                 |           |          |         |         |                                    |  |  |
| 🕜 Scale out                        |                                                                                      |                 |           |          |         |         |                                    |  |  |

#### 3. Temporary storage

| $\equiv$ Microsoft Azure (Preview) | Search resources       | s, services, and docs (G+/)                              |                 | Ŗ      | Q        | ŵ        | ?        | ন্দ       | zhe.li@contoso.com |
|------------------------------------|------------------------|----------------------------------------------------------|-----------------|--------|----------|----------|----------|-----------|--------------------|
| Home > contoso > contoso > gateway |                        |                                                          |                 |        |          |          |          |           |                    |
| <b>gateway</b>   Configura         | ation                  |                                                          |                 |        |          |          |          |           | ×                  |
|                                    | 🖫 Save 💍 Refresh       | I.                                                       |                 |        |          |          |          |           |                    |
| Overview                           | General settings E     | General settings Environment variables Temporary storage |                 |        |          |          |          |           |                    |
| Settings                           |                        |                                                          |                 |        |          |          |          |           |                    |
| I App Instances                    | lemporary storage is a | utomatically assigned to your ap                         | p. Don't use te | empora | ry stora | ge tor p | persiste | ent data. |                    |
| Configuration                      | Path                   | /tmp                                                     |                 |        |          |          |          |           |                    |
| 🔀 Scale up                         | Size                   | 5 GB                                                     |                 |        |          |          |          |           |                    |
| 🗹 Scale out                        |                        |                                                          |                 |        |          |          |          |           |                    |

## Scale up and scale out

1. To scale up/down your app by updating vCPU and memory, open **Scale up** blade.

| $\equiv$ Microsoft Azure (Preview) | Ö                                                          | ♀ Search resources, se | rvices, and docs (G+/) |        | >_ | Ŗ | Q | ŝ | ? | ନ୍ଦି | zhe.li@contoso.com<br>contoso LTD. |
|------------------------------------|------------------------------------------------------------|------------------------|------------------------|--------|----|---|---|---|---|------|------------------------------------|
| Home > contoso > contoso > gatewa  | y                                                          |                        |                        |        |    |   |   |   |   |      |                                    |
| gateway   Scale up                 |                                                            |                        |                        |        |    |   |   |   |   |      | ×                                  |
|                                    |                                                            | 🛾 Save 🗙 Discard       |                        |        |    |   |   |   |   |      |                                    |
| Soverview                          | Scale your application by adjusting the amount of vCPU and |                        |                        |        |    |   |   |   |   |      |                                    |
| Settings                           | me                                                         | mory                   |                        |        |    |   |   |   |   |      |                                    |
| ≣ App Instances                    | vCl                                                        | PU * (i)               | 1                      | $\sim$ |    |   |   |   |   |      |                                    |
| Configuration                      | Me                                                         | mory * 🕡               | 1 Gi                   | $\sim$ |    |   |   |   |   |      |                                    |
| 🖸 Scale up                         |                                                            |                        |                        |        |    |   |   |   |   |      |                                    |
| 🗹 Scale out                        |                                                            |                        |                        |        |    |   |   |   |   |      |                                    |

2. Open **Scale out** blade to change instance count of the app.

| $\equiv$ Microsoft Azure (Preview) | P Search resources, services, and docs (G+/) | Ŗ     | Q | ŝ | ? | ጽ | zhe.li@contoso.com<br>contoso Ltd. |
|------------------------------------|----------------------------------------------|-------|---|---|---|---|------------------------------------|
| Home > contoso > contoso > gatewa  | у                                            |       |   |   |   |   |                                    |
| <b>gateway</b>   Scale out         |                                              |       |   |   |   |   | ×                                  |
|                                    | 🗟 Save 🗙 Discard                             |       |   |   |   |   |                                    |
| Reverview                          | App Instance Count                           | <br>1 |   |   |   |   |                                    |
| Settings                           |                                              |       |   |   |   |   |                                    |
| I App Instances                    |                                              |       |   |   |   |   |                                    |
| Configuration                      |                                              |       |   |   |   |   |                                    |
| 🔀 Scale up                         |                                              |       |   |   |   |   |                                    |
| Scale out                          |                                              |       |   |   |   |   |                                    |

Azure CLI

# Monitor Apps with Application Insights

all.md

This article explains how to monitor apps and microservices by using the Application Insights Java agent in Azure Spring Cloud.

With this feature you can:

- Search tracing data with different filters.
- View dependency map of microservices.
- Check request performance.
- Monitor real-time live metrics.
- Check request failures.
- Check app metrics.
- Check app log.

Application Insights provide many observable perspectives, including:

- Application map
- Performance
- Failures
- Metrics
- Live Metrics
- Log
- Availability

## Using the Application Insights feature

When the Application Insights feature is enabled, you can:

Go to the **Overview** page of Application Insights.

• You can see overview of all apps.

| Home > panli-e > panli-e-0810-2 > |                                                                                                    |  |  |  |  |  |  |  |
|-----------------------------------|----------------------------------------------------------------------------------------------------|--|--|--|--|--|--|--|
| Panli-ai-0810-0                   | \$2 ····<br>ge Microsoft                                                                                                    |  |  |  |  |  |  |  |
| P Search (Ctrl+/)                 | 🛛 ★ Application Dashboard 📣 Getting started 🔎 Search 🧬 Logs. 🎙 Monitor resource group 😳 Feedback 📩 Favorites $ ightarrow$ Rename 📋 Delete                                                                                                    |  |  |  |  |  |  |  |
| 💡 Overview                        | Orerview <ul> <li>Migrate to alerts-based smart detections (preview) to get your detections as alerts and enjoy all the alerts features. →             </li> <li>Activity log</li> <li> </li> <li> </li> <li></li></ul> |  |  |  |  |  |  |  |
| Activity log                      |                                                                                                    |  |  |  |  |  |  |  |
| Access control (IAM)              | Risource group (change) : panli-e instrumentation Key : 130d63c9-29b7-4759-98f4-5f74aaad66fc                                                                                                    |  |  |  |  |  |  |  |
| Tags                              | Location : East US Connection String : InstrumentationKey=130d63:09-29b7-4759-98f4-5f                                                                                                    |  |  |  |  |  |  |  |
| Diagnose and solve problems       | Subscription (change) : Azure Spring Cloud Dogfood Test v3 - TTL = 1 Days                                                                                                    |  |  |  |  |  |  |  |
| Investigate                       | Subscription ID : 0753feba e8f1-4242-aff1-27938fb04531                                                                                                    |  |  |  |  |  |  |  |
| Application map                   | Tags (zhunge) : Click here to add tags                                                                                                    |  |  |  |  |  |  |  |
| Smart detection                   |                                                                                                    |  |  |  |  |  |  |  |
| 4 Live metrics                    | 😵 Migrate this resource to Workspace-based Application Insights to gain support for all of the capabilities of Log Analytics, including Cuntomer-Managed Keys, Commitment Tiers, and Inster data ingestion. Click here to learn more and migrate in a few clicks. $ ightarrow$                                                                                                    |  |  |  |  |  |  |  |
| Transaction search                |                                                                                                    |  |  |  |  |  |  |  |
| 🎐 Availability                    |                                                                                                    |  |  |  |  |  |  |  |
| 👫 Failures                        |                                                                                                    |  |  |  |  |  |  |  |
| Performance                       | Failed requests     Server response time     Server requests     Availability     Server                                                                                                    |  |  |  |  |  |  |  |
| Troubleshooting guides            | <u></u>                                                                                                    |  |  |  |  |  |  |  |
| (,,                               |                                                                                                    |  |  |  |  |  |  |  |
| Monitoring                        |                                                                                                    |  |  |  |  |  |  |  |
| Alerts                            | <u>_20</u>                                                                                                    |  |  |  |  |  |  |  |
| Metrics                           | -00000000                                                                                                    |  |  |  |  |  |  |  |
| 🧬 Logs                            | Initial regards (Conf)<br>pre-dition         Semigrand (Conf)<br>pre-dition         Semigrand (Conf)<br>pre-dition         Analogy (Mg)<br>pre-dition         Analogy (Mg)<br>pre-dition                                                                                                    |  |  |  |  |  |  |  |
| Workbooks                         | 10 2.26m 5.01m                                                                                                    |  |  |  |  |  |  |  |
| Usage                             |                                                                                                    |  |  |  |  |  |  |  |

• Click the **Application Map** to see the status of calls between apps.

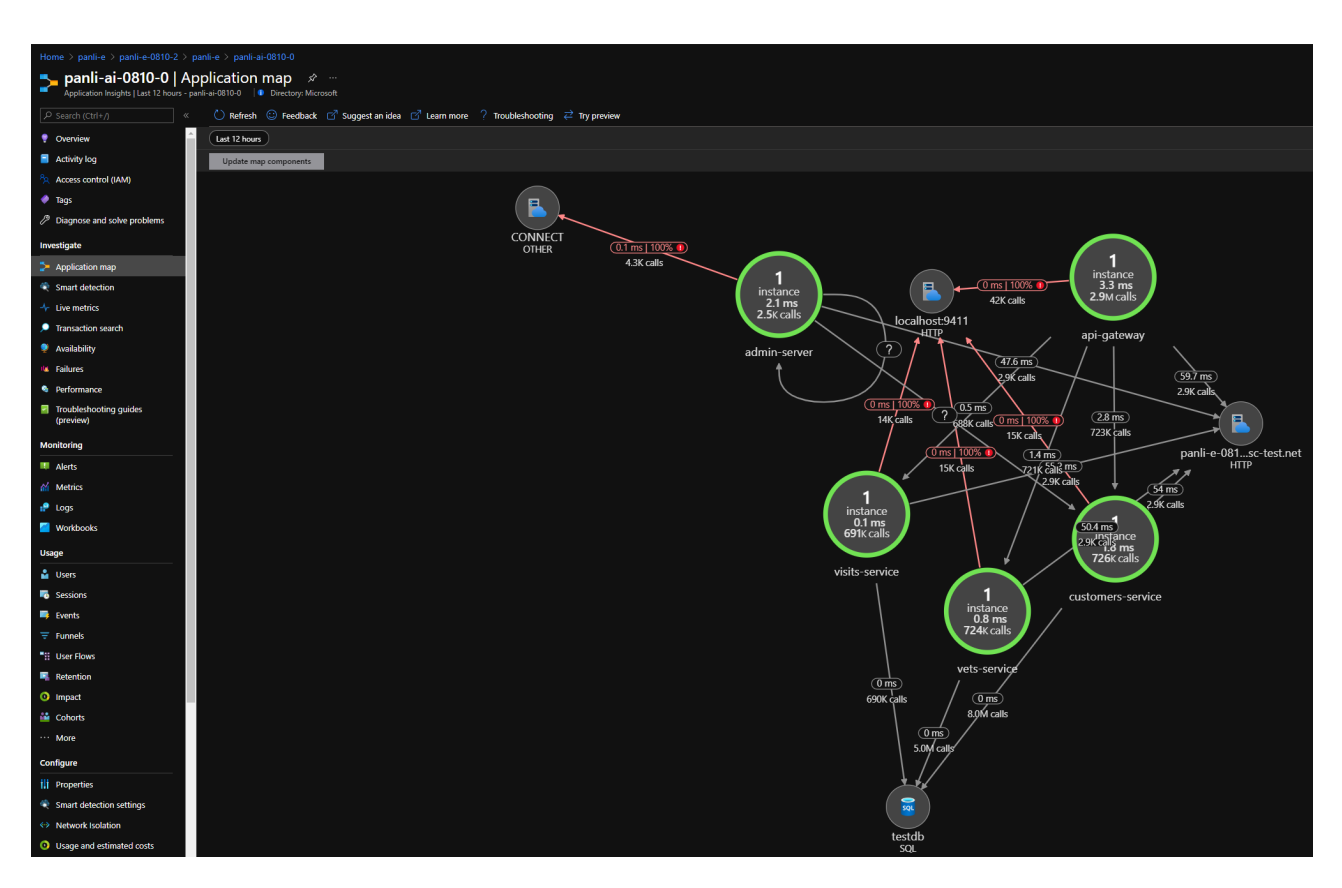

• Click the testdb to see all the apps connecting to database.

| Home > panli-e > panli-e-0810-2 >                             | panti-4 > panti-40810-0                                                            |                                                |
|---------------------------------------------------------------|------------------------------------------------------------------------------------|------------------------------------------------|
| panli-ai-0810-0   A<br>Application Insights   Last 12 hours - | pplication map se …<br>pelisi0100  ● Directory Monosh                              |                                                |
| P Search (Ctrl+/) *                                           | 🔆 Dehreh 😳 Feedback 🖸 suggest an idea 🕫 Learn more 🕜 Troublechooting 🧮 Try preview |                                                |
| 🕈 Overview                                                    | Lat 12 hours                                                                       | »                                              |
| Activity log                                                  | Update map components Exclude 4cc 🕸 🔿 😨 🔀                                          | sa.                                            |
| Access control (IAM)                                          |                                                                                    | 🧬 View in Logs                                 |
| 🧳 Tags                                                        | B                                                                                  |                                                |
| Diagnose and solve problems                                   |                                                                                    | SLOWEST CALLS BY NAME                          |
| Investigate                                                   | CONNECT<br>OTHER                                                                   | NAME DURATION (AVG)                            |
| > Application map                                             |                                                                                    | SQL: select owner0_id as id1_0_ owner 0 ms     |
| Smart detection                                               | 1 instance B 13 mm                                                                 | SQL: select pets0_owner_id as owner_id 0 ms    |
| 4 Live metrics                                                | 2.1 ms<br>2.5 v citie                                                              | SQL: select specialtie0_vet_id as vet_id1 0 ms |
| Transaction search                                            | localhost9411                                                                      | Investigate performance                        |
| 🌻 Availability                                                | admin-server                                                                       |                                                |
| Failures                                                      |                                                                                    |                                                |
| Performance                                                   |                                                                                    |                                                |
| Troubleshooting guides<br>(preview)                           |                                                                                    |                                                |
| Monitoring                                                    | panli-e-081_sc-test net                                                            |                                                |
| Alerts                                                        | ЧТН                                                                                |                                                |
| Metrics                                                       |                                                                                    |                                                |
| 🧬 Logs                                                        | ( instance )                                                                       |                                                |
| Workbooks                                                     | 0.1 ms 1 instance                                                                  |                                                |
| Usage                                                         |                                                                                    |                                                |
| 🎍 Users                                                       | visits-service                                                                     |                                                |
| Sessions                                                      |                                                                                    |                                                |
| Events                                                        | instance<br>0.8 ms                                                                 |                                                |
| 😇 Funnels                                                     | 724k calls                                                                         |                                                |
| I User Flows                                                  |                                                                                    |                                                |
| Retention                                                     | 0 mms /                                                                            |                                                |
| Impact                                                        | 690K çatıs / O <u>pre</u>                                                          |                                                |
| 📸 Cohorts                                                     |                                                                                    |                                                |
| ··· More                                                      |                                                                                    |                                                |
| Configure                                                     |                                                                                    |                                                |
| III Properties                                                |                                                                                    |                                                |
| Smart detection settings                                      |                                                                                    |                                                |
| Network Isolation                                             |                                                                                    |                                                |
| O Usage and estimated costs                                   | testdb<br>SQL                                                                      |                                                |

• Click an endpoint to see all apps requesting to the endpoint.

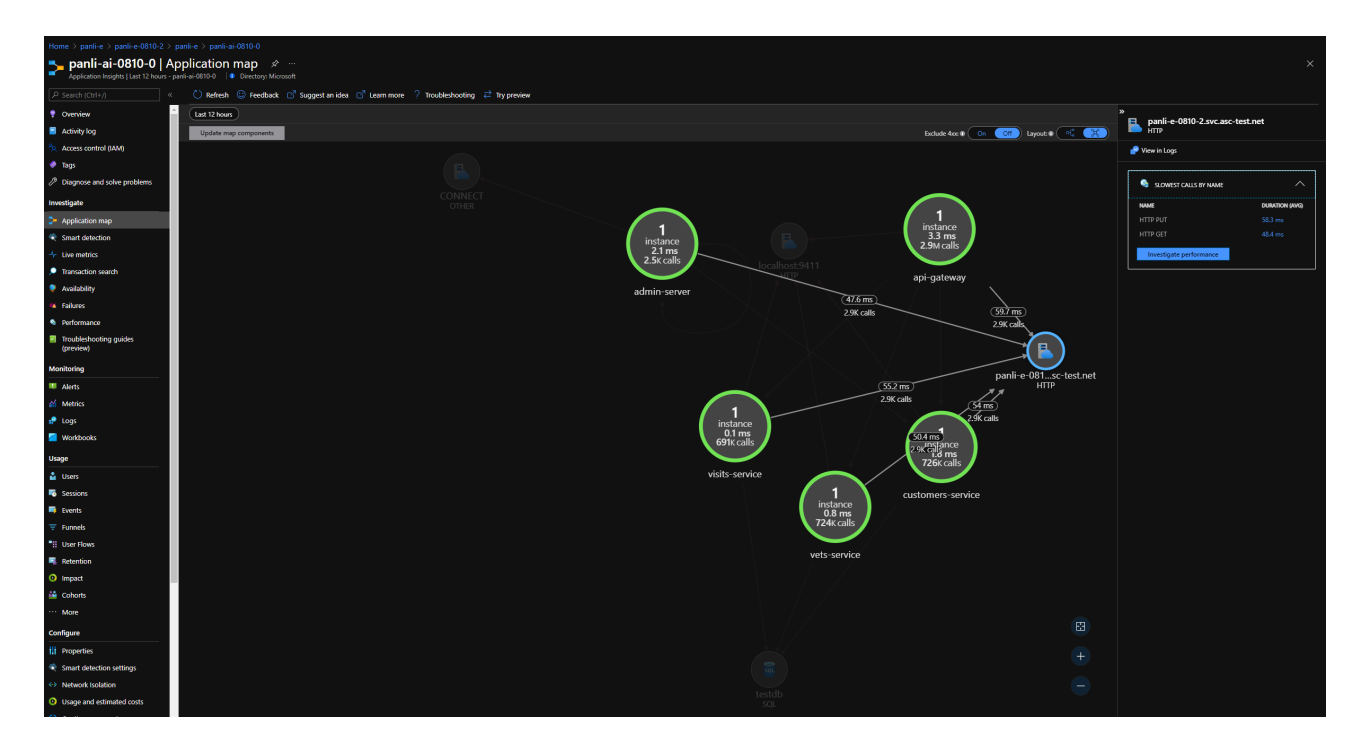

• In the left navigation pane, click **Live Metrics** to see the real time metrics of all apps' in last 60 seconds..

| Home > panti-e > panti-e > |                                                           |                         |                                        |                                           |                            |                     |  |  |  |
|----------------------------------------------------------------------------------------------------|-----------------------------------------------------------|-------------------------|----------------------------------------|-------------------------------------------|----------------------------|---------------------|--|--|--|
| Application Insights                                                                                                    | Application Insights I Directory: Microsoft               |                         |                                        |                                           |                            |                     |  |  |  |
| ₽ Search (Ctrl+/) «                                                                                                    | 🔹 🔢 Pause 🍤 Reset 🛛 Learn more 🏚 View in Logs 💿 Feedb     | ack Y                   |                                        |                                           |                            |                     |  |  |  |
| 💡 Overview                                                                                                    | Last 60 seconds (Live) Role = All                         |                         |                                        |                                           |                            | 5 servers online    |  |  |  |
| Activity log                                                                                                    | Incoming Requests                                         |                         |                                        |                                           |                            |                     |  |  |  |
| Access control (IAM)                                                                                                    | Request Rate                                              | Request Duratio<br>3sec | n                                      | Request Failure Rat<br>1/3                | e                          | * <b>*</b>          |  |  |  |
| 🔶 Tags                                                                                                    |                                                           | 2560                    |                                        |                                           |                            |                     |  |  |  |
| Diagnose and solve problems                                                                                                    | 100/s                                                     | Isec                    |                                        | 0.5/s                                     |                            |                     |  |  |  |
| Investigate                                                                                                    | Q/s                                                       | Oms                     |                                        |                                           |                            |                     |  |  |  |
| > Application map                                                                                                    | 60s 50s 40s 30s 20s                                       | 10s 0 60s               | 50s 40s 30s                            | 20s 10s 0 60s                             | 50s 40s 30s                | 20s 10s 0           |  |  |  |
| Smart detection                                                                                                    | Outgoing Requests                                         | te Danandancu Ca        | II Duration                            | ta Dependency Coll 5                      | siture Pate                | $\sim$              |  |  |  |
| 4 Live metrics                                                                                                    | li/s                                                      | 1sec                    |                                        | 4/s                                       | inure rate                 |                     |  |  |  |
| Transaction search                                                                                                    |                                                           | 100                     |                                        |                                           |                            |                     |  |  |  |
| 🌻 Availability                                                                                                    |                                                           | 20016                   |                                        |                                           |                            |                     |  |  |  |
| 🍕 Failures                                                                                                    | 0/s                                                       | 0ms *****               |                                        | ······································    | En. 40. 20.                | 20- 10- 0           |  |  |  |
| Performance                                                                                                    |                                                           |                         |                                        |                                           |                            |                     |  |  |  |
| Troubleshooting guides                                                                                                    | Committed Memory                                          | 🐂 CPU Total (%)         |                                        | * Exception Rate                          |                            | ÷                   |  |  |  |
| (preview)                                                                                                    |                                                           | 100.00%                 |                                        |                                           |                            |                     |  |  |  |
| Monitoring                                                                                                    | 16                                                        | 50.00%                  |                                        |                                           |                            |                     |  |  |  |
| Alerts                                                                                                    |                                                           |                         |                                        |                                           |                            |                     |  |  |  |
| Metrics                                                                                                    | 0<br>60s 50s 40s 30s 20s                                  | 0.00%                   | 50s 40s 30s                            | 20s 10s 0 60s                             | 50s 40s 30s                | 20s 10s 0           |  |  |  |
| 护 Logs                                                                                                    |                                                           |                         |                                        |                                           |                            |                     |  |  |  |
| Workbooks                                                                                                    | Servers (10s avg)                                         |                         |                                        |                                           | s                          | elect columns V     |  |  |  |
| Usage                                                                                                    | SERVER NAME & ROLE NAME                                   | ↑↓ REQUESTS             | 14 REQUEST DURATION 14 FAILED REQUESTS | ↑↓ DEPENDENCIES ↑↓ FAILED DEPENDENCIES ↑↓ | CPU TOTAL 10 COMMITTED MEN | IORY 1 EXCEPTIONS 1 |  |  |  |
| 🎍 Users                                                                                                    | admin-server-default-12-7c56d9fd49-zp8tx admin-server     | 0/sec                   | N/A 0/sec                              | 0.5/sec 0.3/sec                           | 0% 1434 MB                 | 0.3/sec             |  |  |  |
| Sessions                                                                                                    | api-gateway-default-11-7b577bcf99-vnc6d api-gateway       |                         |                                        |                                           | 1% 1457 MB                 |                     |  |  |  |
| 📮 Events                                                                                                    | customers-service-default-17-6956988d9d customers-service |                         |                                        |                                           |                            |                     |  |  |  |
| 😇 Funnels                                                                                                    | vets-service-default-12-697d5fccd-r444q vets-service      |                         |                                        |                                           |                            |                     |  |  |  |
| User Flows                                                                                                    | visits-service-default-14-6b5fdcf9f5-rg4jh visits-service |                         |                                        |                                           |                            |                     |  |  |  |

• In the left navigation pane, click **Failures** to see if something unexpected of dependencies from your apps.

| Home > parke > parke > parke > parke +> parke +> |                                                                                                    |                     |                    |                                                |                                                              |  |  |  |
|----------------------------------------------------------------------------------------------------|----------------------------------------------------------------------------------------------------|---------------------|--------------------|------------------------------------------------|--------------------------------------------------------------|--|--|--|
| panli-ai-0810-0   Fa                                                                                                    | ailures & …<br>y Microsoft                                                                                                    |                     |                    |                                                |                                                              |  |  |  |
| P Search (Ctrl+/) «                                                                                                    | : 💍 Refresh 🖆 View in Logs 🗸 🧧 Analyze with Workbooks 🗸 🗈 Copy link 😳 Feesback 🗸                                                                                                    |                     |                    |                                                |                                                              |  |  |  |
| Overview                                                                                                    | Server Browner   Local Time: Last 12 hours Roles = All T                                                                                                    |                     |                    |                                                | » Select a sample dependency                                 |  |  |  |
| Activity log                                                                                                    |                                                                                                    |                     |                    |                                                | Filtered on                                                  |  |  |  |
| Access control (IAM)                                                                                                    | Uperanors Uperanors kozenicity kozenicity kozenic                                                                                                    |                     |                    |                                                |                                                              |  |  |  |
| 🔷 Tags                                                                                                    | Failed dependency count                                                                                                    |                     |                    |                                                |                                                              |  |  |  |
| Diagnose and solve problems                                                                                                    | 4                                                                                                    |                     |                    | Top 10 response codes                          | <undefined></undefined>                                      |  |  |  |
| Investigate                                                                                                    |                                                                                                    |                     |                    | <ul> <li>vundefined&gt;</li> <li>11</li> </ul> | Suggested                                                    |  |  |  |
| > Application map                                                                                                    |                                                                                                    |                     |                    |                                                | 8/11/2021, 6/02/01 AM                                        |  |  |  |
| Smart detection                                                                                                    |                                                                                                    |                     |                    |                                                | ApiGatewayApplication.lambda Duration:1ms Response code:     |  |  |  |
| 4 Live metrics                                                                                                    | 10k                                                                                                    |                     |                    |                                                | Dependency name:<br>ApiGatewayApplication.lambda             |  |  |  |
| Transaction search                                                                                                    |                                                                                                    |                     |                    |                                                | Sout he B                                                    |  |  |  |
| Availability                                                                                                    | 1000 PM 1100 PM Wed 11 0100 AM 0200 AM 0200 AM 0400 AM 6500 AM 6500 AM                                                                                                    | H 07:00 AM 00:00 AM | 08:00 AM           |                                                | All Relevance V                                              |  |  |  |
| 4 Failures                                                                                                    | 💿 на обла министра и сово и сово и с |                     | 09:00 AM           |                                                | 8/11/2021, 6:02:01 AM                                        |  |  |  |
| Performance                                                                                                    |                                                                                                    |                     | STREET             |                                                | ApiGatewayApplication.lambda<br>Duration:1ms Response code:  |  |  |  |
| Troubleshooting guides                                                                                                    | Select operation                                                                                                    |                     |                    |                                                | Dependency name:<br>ApiGatewayApplication.lambda             |  |  |  |
| (preview)                                                                                                    | DEPENDINCY NAME                                                                                                    | COUNT (FAILED)      | * COUNT *6 (5) PIN |                                                | 8/11/2021, 12:53:01 AM                                       |  |  |  |
| Monitoring                                                                                                    | Overall                                                                                                    | 94.29k              | 20.96M             |                                                | Duration: 1 ms Response code:                                |  |  |  |
| Alerts                                                                                                    | HTTP (localhost9411): HTTP POST                                                                                                    |                     | 85.59k \$7         |                                                | ApiGatewayApplication.lambda                                 |  |  |  |
| Metrics                                                                                                    | HTTP (Http): HTTP GET                                                                                                    |                     |                    |                                                | 8/11/2021, 12:53:01 AM<br>Apjointmen/Application_lembde      |  |  |  |
| 🧬 Logs                                                                                                    | Other CONNECT                                                                                                    |                     |                    |                                                | Duration: 1 ms Response code:                                |  |  |  |
| Workbooks                                                                                                    | InProc. HitemgWebHandlerJuardie                                                                                                    |                     | 2.13M              |                                                | ApiGatewayApplication.lambda                                 |  |  |  |
| Usage                                                                                                    | нитос. АрхавемауАррісавон калода                                                                                                    |                     |                    |                                                | 8/11/2021,9-47:01 AM<br>ApiGatewayApplication.lambda         |  |  |  |
| 🛓 Users                                                                                                    |                                                                                                    |                     |                    |                                                | Duration: 2 ms Response code:                                |  |  |  |
| 😼 Sessions                                                                                                    |                                                                                                    |                     |                    |                                                | ApiGatewayApplication.lambda                                 |  |  |  |
| 📮 Events                                                                                                    |                                                                                                    |                     |                    |                                                | 8/11/2021,7:2601 AM<br>ApiGatewayApplication.lambda          |  |  |  |
| 🐨 Funnels                                                                                                    |                                                                                                    |                     |                    |                                                | Duration: 1 ms Response code:  Dependency name:              |  |  |  |
| User Flows                                                                                                    |                                                                                                    |                     |                    |                                                | ApiGatewayApplication.lambda                                 |  |  |  |
| Retention                                                                                                    |                                                                                                    |                     |                    |                                                | ApiGatewayApplication.lambda                                 |  |  |  |
| O Impact                                                                                                    |                                                                                                    |                     |                    |                                                | Duration: 1 ms Kesponse code: Dependency name:               |  |  |  |
| 📫 Cohorts                                                                                                    |                                                                                                    |                     |                    |                                                | AprGatewayApplicationLlambda                                 |  |  |  |
| ··· More                                                                                                    |                                                                                                    |                     |                    |                                                | ApiGatewayApplication.lambda                                 |  |  |  |
| Configure                                                                                                    |                                                                                                    |                     |                    |                                                | Dependency name:<br>AniGateuroAndication Jambda              |  |  |  |
| 11 Properties                                                                                                    |                                                                                                    |                     |                    |                                                | 8/11/2021, 4:59:02 AM                                        |  |  |  |
| Smart detection settings                                                                                                    |                                                                                                    |                     |                    |                                                | ApiGatewayApplication.lambda<br>Duration:1 ms Response code: |  |  |  |
| Network Isolation                                                                                                    |                                                                                                    |                     |                    |                                                | Dependency name:<br>ApiGatewayApplication.lambda             |  |  |  |
| O Usage and estimated costs                                                                                                    |                                                                                                    |                     |                    | Drill into                                     | 8/11/2021, 2:20:01 AM                                        |  |  |  |

• In the left navigation pane, click **Failures** to see if something unexpected of exceptions from your apps.

| Home > panli-e > panli-e-0810-2 >                |                                                                                                    |               |                                                                                               |                                                                                                    |
|--------------------------------------------------|----------------------------------------------------------------------------------------------------|---------------|-----------------------------------------------------------------------------------------------|----------------------------------------------------------------------------------------------------|
| panli-ai-0810-0   Fa                             | ailures 🖈 …<br>- Microsoft                                                                                                    |               |                                                                                               |                                                                                                    |
| P Search (Ctrl+/) «                              | 🕐 Refnesh 🔮 View in Logs 🗸 🧧 Analyze with Workbooks 🗸 🗓 Copy link 😳 Feedback 🗸                                                                            |               |                                                                                               |                                                                                                    |
| • Overview                                       | Server Browser   Local Time: Last 12 hours Roles = All                                                                                                    |               |                                                                                               | » Select a sample exception                                                                                   |
| Activity log                                     | Operations Dependencies Exceptions Roles                                                                                                    |               |                                                                                               | Filtered on Problem Id == java.net.Conn_                                                                      |
| Access control (IAM)                             |                                                                                                    | *             | ives not Connectformation at ives bare/ives not PlainSockational cockatConnect/Nation Mathed) | client_Type !=                                                                                                |
| <ul> <li>Pipersona and colum problems</li> </ul> | Server exception count                                                                                                    | <u>*</u>      |                                                                                               | Connected                                                                                                    |
| terrestinate                                     |                                                                                                    |               | Top 10 exception types count ration                                                           | BUILO221 SAAAR AM                                                                                             |
| Application map                                  |                                                                                                    | V             | Connectsureption 83.69k                                                                       | Gonnection refused (Connection refuse<br>d)                                                                   |
| Smart detection                                  |                                                                                                    |               |                                                                                               | Problem Id:<br>java.net.ConnectException at java.base/java.ne                                                 |
| 4 Live metrics                                   | Repart count V                                                                                                    |               |                                                                                               | t.PlainSocketImpl.socketConnect[Native Meth<br>od]                                                            |
| Transaction search                               |                                                                                                    |               |                                                                                               | Sort by @                                                                                                    |
| 🌻 Availability                                   | 1000 PM 11300 PM Wed 11 01500 AM 0200 AM 6500 AM 6400 AM 0550 AM 0650 AM 6700 AM 6600 AM                                                                  | 09:00 AM      |                                                                                               | All Relevance 🗸                                                                                               |
| 🗛 Failures                                       | О протим тобям чейта отобам особам свобам свобам обобам обобам отобам свобам свобам свобам свобам                                                         | 09:00 AM      |                                                                                               | 8/11/2021, 544-48 AM<br>Connection refused (Connection refuse                                                 |
| <ul> <li>Performance</li> </ul>                  | Select operation                                                                                                    |               |                                                                                               | d)<br>Problem id: →                                                                                           |
| Troubleshooting guides<br>(preview)              | EXCEPTION PROBLEM ID                                                                                                    | COUNT † 🌀 PIN |                                                                                               | java.net.ConnectException at java.base/java.ne<br>LPLiinSocketImpLsocketConnect[Native Meth                   |
| Monitoring                                       | Overall                                                                                                    | 94.34k        |                                                                                               | 60)<br>8/10/2021.11:38:44 PM                                                                                  |
| III Alerts                                       | java.net.ConnectException at java.base/java.net.PlainSocketImpIsocketConnect(Native Method)                                                               |               |                                                                                               | Connection refused (Connection refuse<br>d)                                                                   |
| Metrics                                          | io.netty.channel.AbstractChannelSArmotatedConnectException.at.io.netty.channel.unix.Errors.throwConnectException(Errors.java.124)                         |               |                                                                                               | Problem Id:<br>java.net.ConnectException at java.base/java.ne                                                 |
| 📌 Logs                                           | java.util.concurrent.TimeoutException at reactor.core.publisher.PlurTimeout\$Timeout\$AinSubscriber.handleTimeout{PlurTimeoutJava289)                     |               |                                                                                               | od)                                                                                                    |
| Workbooks                                        | io.netty.channel.ConnectTimeoutException at io.netty.channel.epollAbstractEpollChannelSAbstractEpollUnsafeS2.run(AbstractEpollChanneljava575)             |               |                                                                                               | 8/11/2021,4/20/41 AM<br>Connection refused (Connection refuse                                                 |
| Usage                                            | reactor netty ReactorNettySinternalNettySixception at io.netty.channel.AbstractChannelSiAbstractUnsate.newClosedChannelException(AbstractChannel.java957) |               |                                                                                               | a)<br>Problem Idi →                                                                                           |
| 🏜 Users                                          | reactor.netty.channel.utioneoucleption at reactor.netty.nttp.vttp.uperations.then/ittp:/uperations.gava.ion/                                              |               |                                                                                               | java.net.ConnectException at java.base/java.ne<br>t.PlainSocketImpl.socketConnect[Native Meth                 |
| Sessions                                         | Han's Children is a new second from                                                                                                    |               |                                                                                               | 8/10/2021, 10:52:07 PM                                                                                        |
| Events                                           |                                                                                                    |               |                                                                                               | Connection refused (Connection refuse<br>d)                                                                   |
| ∓ Funnels                                        |                                                                                                    |               |                                                                                               | Problem Id:<br>java.net.ConnectException at java.base/java.ne                                                 |
| Retention                                        |                                                                                                    |               |                                                                                               | od)                                                                                                    |
| Impact                                           |                                                                                                    |               |                                                                                               | 8/10/2021, 10:26:27 PM<br>Connection refused (Connection refuse                                               |
| Gohorts                                          |                                                                                                    |               |                                                                                               | 6)<br>Problem ld: →                                                                                           |
| ··· More                                         |                                                                                                    |               |                                                                                               | java.net.ConnectException at java.base/java.ne<br>LPIainSockatImpl.sockatConnect(Native Meth                  |
| Configure                                        |                                                                                                    |               |                                                                                               | 8/10/2021, 11:2641 PM                                                                                         |
| Properties                                       |                                                                                                    |               |                                                                                               | Connection refused (Connection refuse<br>d)                                                                   |
| Smart detection settings                         |                                                                                                    |               |                                                                                               | Problem Id:<br>java.net.ConnectException at java.base/java.net<br>ElizieCocketException at java.base/java.net |
| Network Isolation                                |                                                                                                    |               |                                                                                               | od)                                                                                                    |
| O Usage and estimated costs                      |                                                                                                    |               | B SAL Sympton                                                                                 | 8/11/2021, 3:59:37 AM<br>Connection refused (Connection refuse                                                |

• In the left navigation pane, click **Performance** to see the performance data of all apps' operations.

| Home $>$ panli-e $>$ panli-e-0810-2 $>$                                                                                                    | panti-e > panti-ai-0810-0                                                                                    |                                                                                                    |  |  |  |  |  |  |  |
|----------------------------------------------------------------------------------------------------|----------------------------------------------------------------------------------------------------|----------------------------------------------------------------------------------------------------|--|--|--|--|--|--|--|
| Separational and Separation Separation Separ | pania-i-080-0   Performance 2                                                                                |                                                                                                    |  |  |  |  |  |  |  |
| P Search (Ctrl+/) «                                                                                                    | Search (10/1/) « 👌 Keines) 😴 Profiler 📌 Here in Logis 🗸 🗰 Anagaze with Weaksbacks 🗸 🖞 Copy (nd. 🙁 Incolude V |                                                                                                    |  |  |  |  |  |  |  |
| • Overview                                                                                                    | Cancer   Cool Time Last 12 hours ) (Koles = All )                                                            |                                                                                                    |  |  |  |  |  |  |  |
| Activity log                                                                                                    | December December December 2                                                                                 |                                                                                                    |  |  |  |  |  |  |  |
| Access control (IAM)                                                                                                    | Operations Dependencies Roles                                                                                |                                                                                                    |  |  |  |  |  |  |  |
| 🔷 Tags                                                                                                    | Operation times: zoom into a range                                                                           | Owrall                                                                                                    |  |  |  |  |  |  |  |
| Diagnose and solve problems                                                                                                    | 43 ms                                                                                                    | Distribution of durations: zoom into a range Scale                                                                                         |  |  |  |  |  |  |  |
| Investigate                                                                                                    | was a man a sama har man har a man N                                                                         | 50°* 95°* 99°*                                                                                                    |  |  |  |  |  |  |  |
| > Application map                                                                                                    |                                                                                                    | j 24                                                                                                    |  |  |  |  |  |  |  |
| Smart detection                                                                                                    | 00m 00m V                                                                                                    |                                                                                                    |  |  |  |  |  |  |  |
| 4 Live metrics                                                                                                    | *                                                                                                    |                                                                                                    |  |  |  |  |  |  |  |
| Transaction search                                                                                                    |                                                                                                    | Duration tares 65ms 22ms Sans Mens 100ms 100ms 200ms                                                                                       |  |  |  |  |  |  |  |
| 🌻 Availability                                                                                                    |                                                                                                    |                                                                                                    |  |  |  |  |  |  |  |
| 14 Failures                                                                                                    |                                                                                                    | 10ms 40ms 41ms                                                                                                    |  |  |  |  |  |  |  |
| Performance                                                                                                    | Select operation                                                                                             | Insights (2)                                                                                                    |  |  |  |  |  |  |  |
| <ul> <li>Troubleshooting guides<br/>(preview)</li> </ul>                                                                                                    | OPERATION NAME DIRATION (AVG. 1 CONTE 1. (7) INI                                                             |                                                                                                    |  |  |  |  |  |  |  |
| Monitoring                                                                                                    | Overall 227 ms 5M                                                                                            | 576 COMMON PROFERIES:<br>resultCode, client_City, client_CountryOrRegion, client_StateOrProvince, performanceBucket, cloud_RoleName, cloud |  |  |  |  |  |  |  |
| Alerts                                                                                                    | HTP GET \$434 ms 2.33M                                                                                       | rmultCode 200                                                                                                    |  |  |  |  |  |  |  |
| Metrics                                                                                                    | /owners 1.77 ms 721.50k                                                                                      | client_City: Washington                                                                                                    |  |  |  |  |  |  |  |
| 📌 Loos                                                                                                    | /actuatorhealth 1.68 ms 10.78k                                                                               | client_CountryOnRegion: United States                                                                                                    |  |  |  |  |  |  |  |
| Workbooks                                                                                                    | /stustecimio 1.14 ms 1.80k                                                                                   | client_StateCrProvince: Virginia                                                                                                    |  |  |  |  |  |  |  |
| Ukane                                                                                                    | /wts 0.044 ms 723.96k                                                                                        | performanceBucket <250ms                                                                                                    |  |  |  |  |  |  |  |
| A likers                                                                                                    | / 0.150 ms 719.9%                                                                                            | cloud_Roleinstance: api-gateway-default-11-7b577bcf99 vnc6d                                                                                |  |  |  |  |  |  |  |
| Sessions                                                                                                    | /pets/shids 0.0892 ms 667.12k                                                                                | Go to details                                                                                                    |  |  |  |  |  |  |  |
| Events                                                                                                    |                                                                                                    |                                                                                                    |  |  |  |  |  |  |  |
| - Funnels                                                                                                    |                                                                                                    | Top 3 Dependencies                                                                                                    |  |  |  |  |  |  |  |
| B User Flows                                                                                                    |                                                                                                    | COUNT ANS                                                                                                    |  |  |  |  |  |  |  |
| Retention                                                                                                    |                                                                                                    | 5Q8. 13.69M 0.0045ms                                                                                                    |  |  |  |  |  |  |  |
| 0 Impact                                                                                                    |                                                                                                    |                                                                                                    |  |  |  |  |  |  |  |
| 📫 Cohorts                                                                                                    |                                                                                                    |                                                                                                    |  |  |  |  |  |  |  |
| ··· More                                                                                                    |                                                                                                    |                                                                                                    |  |  |  |  |  |  |  |
| Configure                                                                                                    |                                                                                                    |                                                                                                    |  |  |  |  |  |  |  |
| til Properties                                                                                                    |                                                                                                    |                                                                                                    |  |  |  |  |  |  |  |
| Smart detection settings                                                                                                    |                                                                                                    |                                                                                                    |  |  |  |  |  |  |  |
| Network Isolation                                                                                                    |                                                                                                    |                                                                                                    |  |  |  |  |  |  |  |
| O Usage and estimated costs                                                                                                    |                                                                                                    | Drill into                                                                                                    |  |  |  |  |  |  |  |
| <ul> <li>Continuous export</li> </ul>                                                                                                    |                                                                                                    | III 5M Samples                                                                                                    |  |  |  |  |  |  |  |

• In the left navigation pane, click **Performance** to see the performance data of all apps' dpendencies.

|                                                                                                    | Home > panli-e > panli-e-0810-2 >     |                                                                                                    |                |                       |                                                                                                    |  |  |  |  |  |
|----------------------------------------------------------------------------------------------------|---------------------------------------|----------------------------------------------------------------------------------------------------|----------------|-----------------------|----------------------------------------------------------------------------------------------------|--|--|--|--|--|
|                                                                                                    | 💊 panli-ai-0810-0   Performance 🖉 🛛 🗡 |                                                                                                    |                |                       |                                                                                                    |  |  |  |  |  |
| I data " data " data data data data data                                                                                                    | Application Insights    Directory:    | Application Insight (1) Livencity Microsoft                                                                                                    |                |                       |                                                                                                    |  |  |  |  |  |
| <pre>     towardsetsets     towardsetsetsetsetsetsetsetsetsetsetsetsetsets</pre>                                                                                                    | P Search (Ctrl+/) «                   | 💟 Rafreuh 🐨 Profiler 📌 View in Logs 🗸 🧧 Analyze with Workbooks 🗸 🌓 Copy link 😳 Feedback 🗸                                                                                            |                |                       |                                                                                                    |  |  |  |  |  |
| • Arona       Partician Dependent fue         • Arona       Important fue         • Arona       Important fue         • Arona                                                                                                    | • Overview                            | Sarver Browser   Local Time Last 12 hours Roles = All 🐨                                                                                                    |                |                       |                                                                                                    |  |  |  |  |  |
| I composeI compose                                                                                                    | Activity log<br>Access control (IAM)  | Operations Dependencies Roles                                                                                                    |                |                       |                                                                                                    |  |  |  |  |  |
| Image: Image: Image                    | 🧳 Tags                                | Dependency response time                                                                                                    | 50°N 95°N 99°N | HTTP (Http): HTTP GET |                                                                                                    |  |  |  |  |  |
| Subaria   2 wind   3 wind   3 wind <th>Diagnose and solve problems</th> <th>17.96</th> <th></th> <th> p</th> <th>State</th>                                                                                                    | Diagnose and solve problems           | 17.96                                                                                                    |                | p                     | State                                                                                                    |  |  |  |  |  |
| > A periodic series of the series of the             | Investigate                           |                                                                                                    |                |                       |                                                                                                    |  |  |  |  |  |
| <ul> <li>su catadom</li> <li>du catadom</li> <li>du catadom</li> &lt;</ul> | > Application map                     |                                                                                                    |                |                       |                                                                                                    |  |  |  |  |  |
| I seláci I seláci <th>Smart detection</th> <th>1 torc</th> <th></th> <th><u> </u></th> <th></th>                                                                                                    | Smart detection                       | 1 torc                                                                                                    |                | <u> </u>              |                                                                                                    |  |  |  |  |  |
| • Junico         • Junico                                                                                                    | ->- Live metrics                      | 200                                                                                                    |                |                       |                                                                                                    |  |  |  |  |  |
| • Aukling       Image       Image                                                                                                    | Transaction search                    |                                                                                                    |                |                       |                                                                                                    |  |  |  |  |  |
| • holar         • holar         • holar <t< th=""><th>Availability</th><th>1000 PM 1100 PM Wed 11 0100 AM 0200 AM 0200 AM 0200 AM 0500 AM 0500 AM 0500 AM 0700 AM</th><th>DEDO AM</th><th>00:00 AM</th><th>Arabion 1.0ms 21ms 160ms 650ms 1.6sec 2.8sec 4.8sec</th></t<>                                                                                                    | Availability                          | 1000 PM 1100 PM Wed 11 0100 AM 0200 AM 0200 AM 0200 AM 0500 AM 0500 AM 0500 AM 0700 AM                                                                                               | DEDO AM        | 00:00 AM              | Arabion 1.0ms 21ms 160ms 650ms 1.6sec 2.8sec 4.8sec                                                               |  |  |  |  |  |
| • Anderson       Import (mathematication)       Import (mathematication) <th>M Failures</th> <th>🞯 เช่นชื่องหา การอังหา เพษร์ กา อารอังหา อะออังหา อะออังหา อะออังหา อะออังหา</th> <th></th> <th>0800 AM</th> <th>5.0me</th>                                                                                                    | M Failures                            | 🞯 เช่นชื่องหา การอังหา เพษร์ กา อารอังหา อะออังหา อะออังหา อะออังหา อะออังหา                                                                                                    |                | 0800 AM               | 5.0me                                                                                                    |  |  |  |  |  |
| Isolation       Control       Control <th>Performance</th> <th>0050 HM</th> <th></th> <th>22.56 AM</th> <th>1.5me. 12tec</th>                                                                                                    | Performance                           | 0050 HM                                                                                                    |                | 22.56 AM              | 1.5me. 12tec                                                                                                    |  |  |  |  |  |
| member         member         member<                                                                                                    | Troubleshooting guides                | Select operation                                                                                                    |                |                       | nsights (1)                                                                                                    |  |  |  |  |  |
| Model     Out     Data     Data                                                                                                    | (preview)                             | DEPENDENCY NAME                                                                                                    | DURATION (AVG) | * COUNT *+ 💮 PIN      | 74% COMMON PROPERTIES:                                                                                            |  |  |  |  |  |
| I Mark     Implementation     Implementation                                                                                                    | Monitoring                            | Overall                                                                                                    | 2.08 ms        | 20.94M                | resultCode, client_City, client_CountryOrRegion, client_StateOrProvince, performanceBucket, cloud_RoleName, cloud |  |  |  |  |  |
| i     Implementations and implementations and implementation and implementations and implementations                                   | Alerts                                | HTTP (Http): HTTP GET                                                                                                    |                | 16.89k                | resultCode: 200                                                                                                   |  |  |  |  |  |
| Image: space space                           | Metrics                               | HTTP (pani-e-0810-2.svc.asc-test.net): HTTP PUT                                                                                                    |                | 7.17k                 | dient_City: Washington                                                                                            |  |  |  |  |  |
| Image: space space                           | 🧬 Logs                                | HTTP (pani-e-0810-2.svc.asc-test.net): HTTP GET                                                                                                    |                | 7.17k                 | dient_CountryOrRegion: United States 74%                                                                          |  |  |  |  |  |
| Lugar     ibia     ibia     ibia     ibia     ibia     ibia       ibia     If Diamana solution     if Ibia     ibia     ibia     ibia       ibia     If Diamana solution     if Ibia     ibia     ibia     ibia       ibia     If Diamana solution     ibia     ibia     ibia     ibia       ibia     Ibia     ibia     ibia     ibia     ibia     ibia       ibia     ibia     ibia     ibia     ibia     ibia     ibia     ibia       ibia     ibia     ibia     ibia     ibia     ibia     ibia     ibia       ibia     ibia     ibia     ibia     ibia     ibia     ibia     ibia       ibia     ibia     ibia     ibia     ibia     ibia     ibia     ibia       ibia     ibia     ibia     ibia     ibia     ibia     ibia       ibia     ibia     ibia     ibia     ibia     ibia     ibia       ibia     ibia     ibia     ibia     ibia     ibia     ibia       ibia     ibia     ibia     ibia     ibia     ibia     ibia       ibia     ibia     ibia     ibia     ibia     ibia     ibia                                                                                                    | Workbooks                             | InProc: FilteringWebHandler.handle                                                                                                    |                | 2.13M                 | dient_StateOrProvince: Virginia Dependendes                                                                       |  |  |  |  |  |
| Image: Note of the second second s                          | Usage                                 | InProc. ReadOperationHandler.handle                                                                                                    |                | 5.03k                 | doud RoleName admin-server                                                                                        |  |  |  |  |  |
| Sinder     Influences     Influences                                                                                                    | Listers                               | HTTP (customers-senice80): HTTP GET                                                                                                    |                | 720.89k               | cloud_Roleinstance: admin-server-default-12-7c56d9fd49-zp8tx                                                      |  |  |  |  |  |
| Instance         Answart         Binder         Binder         Bind                                                                                                    | Sessions                              | HTTP (vets-service80): HTTP GET                                                                                                    |                | 723.78k               | Go to details                                                                                                    |  |  |  |  |  |
| Torder     Note     Note       Torder     Note     Note       Note     Note     Note       Note     Note     Note       Note     Note     Note       Note     Note     Note       Note     Note     Note       Note     Note     Note <th>Events</th> <th>InProc: OwnerResource.fmdAll</th> <th></th> <th>721.26k</th> <th></th>                                                                                                    | Events                                | InProc: OwnerResource.fmdAll                                                                                                    |                | 721.26k               |                                                                                                    |  |  |  |  |  |
| Notation         Aliva         Aliva         Aliva         State           Turbard         Aliva         State         State         State           Turbard         Aliva         State         State         State           Turbard         Aliva         State         State         State           Turbard         Aliva         State         State         State           Turbard         Aliva         State         State         State           Turbard         Aliva         State         State         State         State           Turbard         Aliva         State         State                                                                                                    | - Greeck                              | HTTP (visits-service:R0): HTTP GET                                                                                                    |                | 686.72k               |                                                                                                    |  |  |  |  |  |
| Norma         Alsociation         Norma         Norma                                                                                                    | S Here Bour                           | InProc OperationHandler.handle                                                                                                    |                | 7.55k                 |                                                                                                    |  |  |  |  |  |
| Name         Also: Also: Als                                         | Potentice                             | InProc: ApiCiatewayApplication.lambda                                                                                                    |                | 719.84k               |                                                                                                    |  |  |  |  |  |
| Owner Control         Owner Control         DB07         DB07 <thdd07< th="">         DD07</thdd07<>                                                                                                    |                                       | InProc VetResourceshowResourcesVetList                                                                                                    |                | 723.96k               |                                                                                                    |  |  |  |  |  |
| Note         Information         Information                                                                                                    | A Cohody                              | Other CONNECT                                                                                                    |                | 4.31k                 |                                                                                                    |  |  |  |  |  |
| Note         00. NextBis (20: whet may () dis wit), generit), gine with (), generit), file with (), (), weed, () dis weet (), (), weed, () dis weet (), (), weed, () dis weet (), (), weed, (), (), weet (), (), (), weed, (), (), weet (), (), (), (), (), (), (), (), (), (),                                                                                                    |                                       | InProc Visiblesource.visitsMultiGet                                                                                                    |                | 686.82k               |                                                                                                    |  |  |  |  |  |
| Configer         500 (brids 500: onlice) bid (source) di a contro \$4(1), ped), di a cit (1), ped), diva di a cit (1), ped), dira cit (1), ped), dira cit (                                        | more                                  | SQL (testdb): SQL: select owner0_id as id1_0_ owner0_address as address2_0_ owner0_city as city3_0_ owner0_first_name as first_na4_0_ owner0_last_name as last_nam5_0_ o             |                | 721.25k               |                                                                                                    |  |  |  |  |  |
| III Properties         BITP (point result) (0177) (0017         0.0007         0.0007         0.0007           © Stand defaultion ettry         0.0008 (and test provide), et al with (1, 0, specially, dars with (1, 0, specially, dars with))))))))))))))))))))))))))))))))))))                                                                                                    | Configure                             | SQL (testdb): SQL: select pets0, owner_id4_1_0, pets0, id as id1_1_0, pets0, id as id1_1_1, pets0, bith_date as bith_da2_1_1, pets0, name as name3_1_1_, pets0, o                    |                | 7.21M                 |                                                                                                    |  |  |  |  |  |
| Constraint decides detty         SDL heads SDL under geschuldt, wird auf und (31, 12, speschuldt, geschuldt, geschuldt, geschuldt, geschuldt, geschuldt, geschuldt, dass (31, 12, speschuldt, geschuldt, geschuldt, dass (31, 12, speschuldt, geschuldt, geschuldt, dass (31, 12, speschuldt, geschuldt, geschuldt, dass (31, 12, speschuldt, geschuldt, dass (31, 12, speschuldt, geschuldt, geschuldt, dass (31, 12, speschuldt, geschuldt, geschuldt, dass (31, 12, speschuldt, geschuldt, dass (31, 12, speschuldt, geschuldt, geschuldt, geschuldt, dass (31, 12, speschuldt, geschuldt, geschuldt,                                         | Properties                            | HTTP (localhouts9411); HTTP POST                                                                                                    |                | 85.47k                |                                                                                                    |  |  |  |  |  |
| O         Network Isolation         502, Instance Structure (County) (INO) MICOMATCINg Sciel/MICINg Sciel/MICINg Sciel/M                                                  | Smart detection settings              | SQL (testdb): SQL: select specialtie0_vet_id as vet_id1_1_0_ specialtie0_specialty_id as specialt2_1_0_ specialty1_id as id1_0_1_ specialty1_name as name2_0_1_ from vet_specialtie. |                | 4.34M                 |                                                                                                    |  |  |  |  |  |
| O Usage and setimated code:         Split (hereiting SDL: solid-trial), and (JL), web, (and yourse and inty and), (Solid-triang, JL), solid-triang, JL), solid-triang, JL, solid-triang, JL, solid-t                                         | Network Isolation                     | SQL (testab): SQL: SELECT COUNT(*) FROM INFORMATION_SCHEMA.SYSTEM_USERS                                                                                                    |                | 6.47k                 |                                                                                                    |  |  |  |  |  |
|                                                                                                    | O Usage and estimated costs           | SQL (testdb): SQL: select vet0_id as id1_2_ vet0_first_name as first_na2_2_ vet0_kast_name as last_nam3_2_ from vets vet0_                                                           |                | 723.96k               | 16. Poly Samples                                                                                                  |  |  |  |  |  |

• In the left navigation pane, click Metrics and select the namespace, you will see both Spring Boot metrics and custom metrics, if any.

| Home $>$ panli-e $>$ panli-e-0810-2 $>$ | samie > pania 40000                                                                                                    |
|-----------------------------------------|----------------------------------------------------------------------------------------------------|
| Application Insights Directory          | ettrics                                                                                                    |
|                                         | + Nex obert 🖒 Neterit 🖒 Neterit 🖄 Diagnose 🗸 🖞 Steer V 🕲 Fleeting V 🖉 Generation - Smithade                                                                                                    |
| Overview                                | S. Add metric 🖞 Aud Inter 😒 Apply spilling 😒 Dire dated voe See Proto deabloard                                                                                                    |
| Activity log                            | 🖉 paris-ai 010 0 Hage Memory Used (MB), Ang 🕘 🗇 paris-ai 010 0, % Of Nax Hage MemoryAng 🌒 🖉 paris-ai 010 0 0, for gc pasac, Ang 🌒 🖉 paris-ai 010 0, Current Thread Count, Ang 🌒 🖉 paris-ai 010 0 (C Total Time, Ang 🌒 🖉 paris-ai 010 0, Mtp, cleant, requests, Ang 🌒                                                                                                    |
| Access control (IAM)                    | (** parki-si-til) 0.9 petdikic owner, knj $0$ ) (** parki-si-til) 0.9 petdikic visit, knj $0$ )                                                                                                    |
| Diagnose and solve problems             |                                                                                                    |
| Investigate                             | ιά ····································                                                                                                    |
| > Application map                       |                                                                                                    |
| Smart detection                         |                                                                                                    |
| + Live metrics                          |                                                                                                    |
| Transaction search                      |                                                                                                    |
| 🌻 Availability                          |                                                                                                    |
| Failures                                |                                                                                                    |
| Performance                             | <u>.</u>                                                                                                    |
| Troubleshooting guides<br>(preview)     |                                                                                                    |
| Monitoring                              |                                                                                                    |
| Alerts                                  |                                                                                                    |
| 🖌 Metrics                               |                                                                                                    |
| ₽ Logs                                  |                                                                                                    |
| Workbooks                               |                                                                                                    |
| Usage                                   |                                                                                                    |
| 🎽 Users                                 |                                                                                                    |
| Sessions                                |                                                                                                    |
| Events                                  | (A)                                                                                                    |
| Tunnes                                  |                                                                                                    |
| Retention                               |                                                                                                    |
| Impact                                  |                                                                                                    |
| 📫 Cohorts                               | , <sup>38</sup>                                                                                                    |
| ··· More                                |                                                                                                    |
| Configure                               |                                                                                                    |
| 11 Properties                           |                                                                                                    |
| Smart detection settings                | The second second secon |
| Network Isolation                       | 595.48 39.72 6.69 69.12 19.07 1.21. 2.12 0.60                                                                                                    |

• In the left navigation pane, click **Log** to check logs of one(filter by cloud\_RoleName) or all apps.

| Home > panli-e > panli-e-0810-2 > |                                                    |                                                                |                                                                 |                       |              |                                                                |                                               |  |  |
|-----------------------------------|----------------------------------------------------|----------------------------------------------------------------|-----------------------------------------------------------------|-----------------------|--------------|----------------------------------------------------------------|-----------------------------------------------|--|--|
| a pani-ai-0810-0] Logs ≠          |                                                    |                                                                |                                                                 |                       |              |                                                                |                                               |  |  |
| ₽ Search (Ctrl+/) «               | 🕴 New Query 1* 🛛 × 🕂                               |                                                                |                                                                 |                       |              |                                                                | 🛇 Feedback 🕮 Queries 🕞 Query explorer   🍥 🛄 🗸 |  |  |
| Overview                          | panli-ai-0810-0 Select scope                       | D Run Time range : Last                                        | 24 hours Save 🗸 😥 Share 🗸 🕂 New alert rule                      | \mapsto Export 🗸 🤣 Pi | to dashboard | Format query                                                   |                                               |  |  |
| Activity log                      |                                                    |                                                                |                                                                 |                       |              |                                                                |                                               |  |  |
| Access control (IAM)              | Tables Quenes Functions ···                        | Tables Queries Functions ··· · · · · · · · · · · · · · · · · · |                                                                 |                       |              |                                                                |                                               |  |  |
| Taos                              | Search :                                           |                                                                |                                                                 |                       |              |                                                                |                                               |  |  |
| Diagnose and solve problems       | Filter 📙 Group by: Solution 🗸                      |                                                                |                                                                 |                       |              |                                                                |                                               |  |  |
| Investigate                       | T Collapse all                                     |                                                                |                                                                 |                       |              |                                                                |                                               |  |  |
| > Application map                 | Favorites                                          |                                                                |                                                                 |                       |              |                                                                | A                                             |  |  |
| Smart detection                   | You can add favorites by clicking<br>on the 🖈 icon | Results Chart II Colu                                          | mms 🗸   🕚 Display time (UTC+08:00) 🗸 🛛 🕢 Group co               | lumns                 |              |                                                                |                                               |  |  |
| 4 Live metrics                    | Application Insights                               | Completed. Showing results from                                | n the last 24 hours.                                            |                       |              |                                                                | © 00:00.7 🔚 430 records 🛛 👻                   |  |  |
| Transaction search                | ▶ 目 availabilityResults                            | timestamp [Local Time]                                         |                                                                 |                       |              |                                                                |                                               |  |  |
| 🌻 Availability                    | ▶ 目 browserTimings                                 | > 8/10/2021, 5:48:51.480 PM                                    | Loaded RoutePredicateFactory [Weight]                           |                       | trace        | {"LoggerName":"org.springframework.cloud.gateway.route.Rou     | PC                                            |  |  |
| 💶 Failures                        | ▶ 目 customEvents                                   | > 8/10/2021, 5:48:51.568 PM                                    | Loaded RoutePredicateFactory [CloudFoundryRouteService]         |                       | trace        | {"LoggerName": "org.springframework.cloud.gateway.route.Rou    | PC                                            |  |  |
| Performance                       | El customMetrics                                   | > 8/10/2021, 5:49:04.571 PM                                    | Exposing 19 endpoint(s) beneath base path 'Jactuator'           |                       | trace        | {"LoggerName":"org.springframework.boot.actuate.endpoint.w     | PC                                            |  |  |
| Troubleshooting guides            | El dependencies                                    | > 8/10/2021, 5:49:09.369 PM                                    | Eureka HTTP Client uses Jersey                                  |                       | trace        | {"LoggerName": "org.springframework.cloud.netflix.eureka.conf  |                                               |  |  |
| (preview)                         | El pageViews                                       | > 8/10/2021, 5:49:11.882 PM                                    | Check result of the [RestTemplateSender[http://localhost:9411/. | _ 2                   | trace        | {"LoggerName":"org.springframework.cloud.sleuth.zipkin2.Zip    | ĸ                                             |  |  |
| Monitoring                        | ▶ 目 performanceCounters                            | > 8/10/2021, 5:49:14.277 PM                                    | Spring Cloud LoadBalancer is currently working with the defaul  |                       | trace        | {"LoggerName": "org springframework.cloud.loadbalancer.confi   |                                               |  |  |
| Alerts                            | III requests                                       | > 8/10/2021, 5:49:16.276 PM                                    | Setting initial instance status as: STARTING                    |                       | trace        | {"LoggerName":" org.springframework.cloud.netflix.eureka.Inst  | ĸ                                             |  |  |
| and Metrics                       | ▲ 目 traces                                         | > 8/10/2021, 5:49:17.071 PM                                    | Initializing Eureka in region us-east-1                         |                       | trace        | {"LoggerName": "com.netflix.discovery.DiscoveryClient", "Loggi | PC .                                          |  |  |
| 🧬 Logs                            | G timestamp (datetime)                             | > 8/10/2021, 5:49:18.476 PM                                    | Using JSON encoding codec LegacyJacksonJson                     |                       | trace        | {"LoggerName": "com.netflix.discovery.provider.DiscoveryJersey |                                               |  |  |
| Workbooks                         | t message (string)                                 | > 8/10/2021, 5:49:18.477 PM                                    | Using JSON decoding codec LegacyJacksonJson                     |                       | trace        | {"LoggerName": "com.netflix.discovery.provider.DiscoveryJersey | PC PC                                         |  |  |
| Usage                             | t itemTime (string)                                | > 8/10/2021, 5:49:20.474 PM                                    | Using XML encoding codec XStreamXml                             |                       | trace        | {"LoggerName": "com.netflix.discovery.provider.DiscoveryJersey | PC                                            |  |  |
| Likers                            | 0 customDimensions (dynamic)                       | > 8/10/2021, 5:49:20.475 PM                                    | Using XML decoding codec XStreamXml                             |                       | trace        | {"LoggerName": "com.netflix.discovery.provider.DiscoveryJersey |                                               |  |  |
| Sessions                          | () customMeasurements (dyna                        | > 8/10/2021, 5:49:22.672 PM                                    | Resolving eureka endpoints via configuration                    |                       | trace        | {"LoggerName":"com.netflix.discovery.shared.resolver.aws.Conf  | ĸ                                             |  |  |
| - Eventr                          | t operation_Name (string)                          | > 8/10/2021, 5:49:22.971 PM                                    | Disable delta property : false                                  |                       | trace        | {"LoggerName": "com.netflix.discovery.DiscoveryClient", "Loggi |                                               |  |  |
| T Suppele                         | t operation_Id (string)                            | > 8/10/2021, 5:49:22.972 PM                                    | Single vip registry refresh property : null                     |                       | trace        | {"LoggerName": "com.netflix.discovery.DiscoveryClient", "Loggi |                                               |  |  |
| "Il Uner Flower                   | t operation_ParentId (string)                      | > 8/10/2021, 5:49:22.973 PM                                    | Application is null : false                                     |                       | trace        | {"LoggerName": "com.netflix.discovery.DiscoveryClient", "Loggi |                                               |  |  |
| Retention                         | t operation_SyntheticSource (s                     | > 8/10/2021, 5:49:22.973 PM                                    | Force full registry fetch : false                               |                       | trace        | {"LoggerName":"com.netflix.discovery.DiscoveryClient","Loggi   |                                               |  |  |
| Impart                            | # session_Id (string)                              | > 8/10/2021, 5:49:22.974 PM                                    | Application version is -1: true                                 |                       | trace        | {"LoggerName":"com.netflix.discovery.DiscoveryClient","Loggi   | ĸ                                             |  |  |
| Coboth                            | t user_Id (string)                                 | > 8/10/2021, 5:49:22.974 PM                                    | Registered Applications size is zero : true                     |                       | trace        | {"LoggerName":"com.netflix.discovery.DiscoveryClient","Loggi   |                                               |  |  |
| ··· Men                           | t user_AuthenticatedId (string)                    | > 8/10/2021, 5:49:22.975 PM                                    | Getting all instance registry info from the eureka server       |                       | trace        | {"LoggerName":"com.netflix.discovery.DiscoveryClient","Loggi   |                                               |  |  |
| more                              | t user_Accountid (string)                          | > 8/10/2021, 5:49:26.082 PM                                    | The response status is 200                                      |                       | trace        | {"LoggerName":"com.netflix.discovery.DiscoveryClient","Loggi   | PC                                            |  |  |
| Configure                         | r application_Version (string)                     | > 8/10/2021, 5:49:26.173 PM                                    | Starting heartbeat executor: renew interval is: 30              |                       | trace        | {"LoggerName":"com.netflix.discovery.DiscoveryClient","Loggi   |                                               |  |  |
| 1.1 Properties                    | t client_type (string)                             | > 8/10/2021, 5:49:26.184 PM                                    | InstanceInfoReplicator onDemand update allowed rate per min     |                       | trace        | {"LoggerName":"com.netflix.discovery.InstanceInfoReplicator"   |                                               |  |  |
| Smart detection settings          | t client OS (string)                               | > 8/10/2021, 5:49:26.275 PM                                    | Discovery Client initialized at timestamp 1628588966273 with i. |                       | trace        | {"LoggerName";"com.netflix.discovery.DiscoveryClient","Loggi   |                                               |  |  |
| Network Isolation                 | t client_IP (string)                               | > 9/10/2021 5:49:26 291 DM                                     | Registering application &PI-GATEWAY with oursks with status I   | 10 1                  | traco        | /*LooperMame***oro coriooframework cloud petflix euroka serv   | er.                                           |  |  |
| O Usage and estimated costs       |                                                    |                                                                |                                                                 |                       |              |                                                                |                                               |  |  |

## Use Azure CLI to manage settings of Application Insights

We use Buildpacks Binding to integrate Azure Application Insights with type ApplicationInsights.

• Create Application Insights buildpacks binding.

```
az spring-cloud build-service buildpacks-binding create --name {your-
binding-name} \
    --type ApplicationInsights \
    --properites sampling-rate={your-sampling-rate} \
    --secrets connection-string={your-connection-string} \
    -s ${asc-resource-name} -g ${resource-group-name}
```

• Replace Application Insights buildpacks binding.

```
az spring-cloud build-service buildpacks-binding set --name {your-binding-
name} \
    --type ApplicationInsights \
    --properites sampling-rate={your-sampling-rate} \
    --secrets connection-string={your-connection-string} \
    -s ${asc-resource-name} -g ${resource-group-name}
```

• Get Application Insights buildpacks binding.

```
az spring-cloud build-service buildpacks-binding show --name {your-binding-
name} \
    -s ${asc-resource-name} -g ${resource-group-name}
```

• Delete Application Insights buildpacks binding.

```
az spring-cloud build-service buildpacks-binding delete --name {your-
binding-name} \
   -s ${asc-resource-name} -g ${resource-group-name}
```

Concept mapping between Azure Spring Cloud and Application Insights

| Azure Spring Cloud | Application insights               |  |  |  |  |
|--------------------|------------------------------------|--|--|--|--|
|                    | * Application Map/Role             |  |  |  |  |
| A rese             | * Live Metrics/Role                |  |  |  |  |
| Арр                | * Failures/Roles/Cloud Role        |  |  |  |  |
|                    | * Performance/Roles/Could Role     |  |  |  |  |
|                    | * Application Map/Role Instance    |  |  |  |  |
| Ann Instance       | * Live Metrics/Service Name        |  |  |  |  |
| App instance       | * Failures/Roles/Cloud Instance    |  |  |  |  |
|                    | * Performance/Roles/Could Instance |  |  |  |  |

Application Incideta

The name App Instance from Azure Spring Cloud will be changed or generated in the following scenarios:

• You create a new app.

A-ura Carina Claud

- You deploy a JAR file or source code to an existing app.
- You initiate a blue/green deployment.
- You restart the app.
- You stop the deployment of an app, and then restart it.

When data is stored in Application Insights, it contains the history of Azure Spring Cloud app instances created or deployed since the Java agent was enabled. This means that, in the Application Insights portal, you

can see app data created yesterday, but then deleted within a specific time range, like the last 24 hours. The following scenarios show how this works:

- You created an app around 8:00 AM today from Azure Spring Cloud with the Java agent enabled, and then you deployed a JAR file to this app around 8:10 AM today. After some testing, you change the code and deploy a new JAR file to this app at 8:30 AM today. Then, you take a break, and when you come back around 11:00 AM, you check some data from Application Insights. You will see:
  - Three instances in Application Map with time ranges in the last 24 hours, as well as Failures, Performance, and Metrics.
  - One instance in Application Map with a time range in the last hour, as well as Failures, Performance, and Metrics.
  - One instance in Live Metrics.
- You created an app around 8:00 AM today from Azure Spring Cloud with the Java agent enabled, and then you deployed a JAR file to this app around 8:10 AM today. Around 8:30 AM today, you try a blue/green deployment with another JAR file. Currently, you have two deployments for this app. After a break around 11:00 AM today, you want to check some data from Application Insights. You will see:
  - Three instances in Application Map with time ranges in the last 24 hours, as well as Failures, Performance, and Metrics.
  - Two instances in Application Map with time ranges in last hour, as well as Failures, Performance, and Metrics.
  - Two instances in Live Metrics.

# **Frequently Asked Questions**

## Fail to deploy apps

az spring-cloud app deploy --name <app name> <app.jar>

112404: Failed to wait for deployment instances to be ready. Please check the application log (see https://aka.ms/azure-spring-cloud-doc-log ), and try again later.

Please check if the below error messages in the application log.

1. Spring Boot 2.4 and higher versions

Application failed to start due to an exception org.springframework.cloud.commons.ConfigDataMissingEnvironmentPostProcessor\$ ImportException: No spring.config.import set

2. Spring Boot 2.3 and earlier versions

WARN c.c.c.ConfigServicePropertySourceLocator : Could not locate PropertySource: I/O error on GET request for "http://localhost:8888/application/default": Connection refused: connect; nested exception is java.net.ConnectException: Connection refused: connect

It is probably caused by adding spring-cloud-starter-config starter by mistake. Please remove the dependency and try again.

## 112034: Failed to provision resource.

When failed to create Azure Spring Cloud Enterprise tier instance with error message "112034: Failed to provision resource.". Check whether your Azure subscription's billing account address is in the supported location. See "No plans are available for market '<Location>'" for more details.

If that doesn't help, you can contact support team with the following info.

```
AZURE_TENANT_ID=<your Azure Tenant Id which host the Azure subscription>
AZURE_SUBSCRIPTION_ID=<your Azure subscription Id which is used to create Spring
Cloud instance>
SPRING_CLOUD_NAME=<the failed instance name>
```

## No plans are available for market '<Location>'

When you visit SaaS offer Azure Spring Cloud Enterprise Tier w/VMware Tanzu in Marketplace, it may say "No plans are available for market '<Location>'" like the following image.

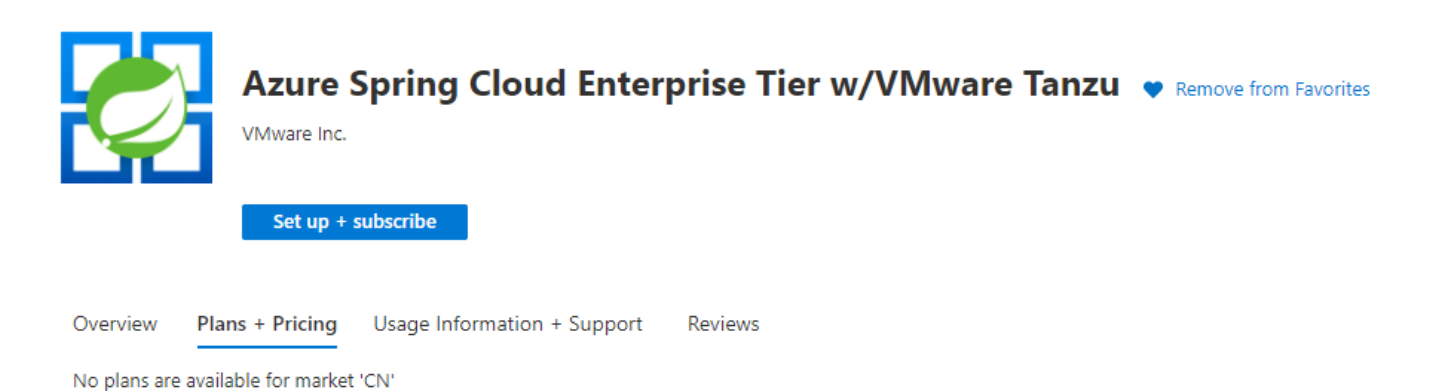

Azure Spring Cloud Enterprise tier needs customers to pay for a license to Tanzu components through an Azure Marketplace offer. To purchase in Azure Marketplace, the billing account's country or region for your Azure subscription should be in the SaaS offer's support geographic locations.

Azure Spring Cloud Enterprise Tier w/VMware Tanzu now supports all geographic locations that Azure Marketplace supports. See Supported geographic locations.

You can view your billing account for your subscription if you have admin access, see view billing accounts.

Azure Spring Cloud Enterprise tier is free for private preview.

# Azure CLI Command Reference

This reference is part of the spring-cloud extension for Azure CLI and requires version 2.0.67 or higher. Install extension by running az extension add -s https://ascprivatecli.blob.core.windows.net/enterprise/spring\_cloud-2.7.0a1-py3none-any.whl -y

Commands to manage Azure Spring Cloud Enterprise tier.

## Commands

az spring-cloud

- **az spring-cloud list** List all Azure Spring Cloud in the given resource group, otherwise list the subscription's.
- az spring-cloud show Show the details for an Azure Spring Cloud.
- az spring-cloud delete Delete an Azure Spring Cloud.

az spring-cloud app

- az spring-cloud app create Create a new app with a default deployment in the Azure Spring Cloud.
- az spring-cloud app delete Delete an app in the Azure Spring Cloud.
- **az spring-cloud app deploy** Deploy source code or pre-built binary to an app and update related configurations.
- az spring-cloud app list List all apps in the Azure Spring Cloud.
- **az spring-cloud app logs** Show logs of an app instance, logs will be streamed when setting '-f/-- follow'.
- az spring-cloud app restart Restart instances of the app, default to production deployment.
- az spring-cloud app scale Manually scale an app or its deployments.
- az spring-cloud app show Show the details of an app in the Azure Spring Cloud.
- az spring-cloud app start Start instances of the app, default to production deployment.
- az spring-cloud app stop Stop instances of the app, default to production deployment.
- az spring-cloud app update Update configurations of an app.

az spring-cloud test-endpoint

- az spring-cloud test-endpoint disable Disable test endpoint of the Azure Spring Cloud.
- az spring-cloud test-endpoint enable Enable test endpoint of the Azure Spring Cloud.
- az spring-cloud test-endpoint list List test endpoint keys of the Azure Spring Cloud.
- **az spring-cloud test-endpoint renew-key** Regenerate a test-endpoint key for the Azure Spring Cloud.

az spring-cloud build-service buildpacks-binding

- az spring-cloud build-service buildpacks-binding create Create a buildpacks binding.
- az spring-cloud build-service buildpacks-binding set Set a buildpacks binding.
- az spring-cloud build-service buildpacks-binding show Show a buildpacks binding, the secrets will be masked.
- az spring-cloud build-service buildpacks-binding delete Delete a buildpacks binding.

az spring-cloud application-configuration-service

- **az spring-cloud application-configuration-service clear** Reset all Application Configuration Service settings.
- **az spring-cloud application-configuration-service git repo add** Add an item of git property to Application Configuration Service settings.
- **az spring-cloud application-configuration-service git repo update** Update an existing item of git property to Application Configuration Service settings.
- **az spring-cloud application-configuration-service git repo list** List all git settings of Application Configuration Service.
- **az spring-cloud application-configuration-service git repo remove** Delete an existing item of git property to Application Configuration Service settings.
- **az spring-cloud application-configuration-service show** Show provisioning status, runtime status and settings of Application Configuration Service.
- **az spring-cloud application-configuration-service bind** Bind app to Application Configuration Service.
- **az spring-cloud application-configuration-service unbind** Unbind app to Application Configuration Service.

az spring-cloud service-registry

- **az spring-cloud service-registry show** Show provisioning status and runtime status of Service Registry.
- az spring-cloud service-registry bind Bind app to Service Registry.
- az spring-cloud service-registry unbind Unbind app to Service Registry.